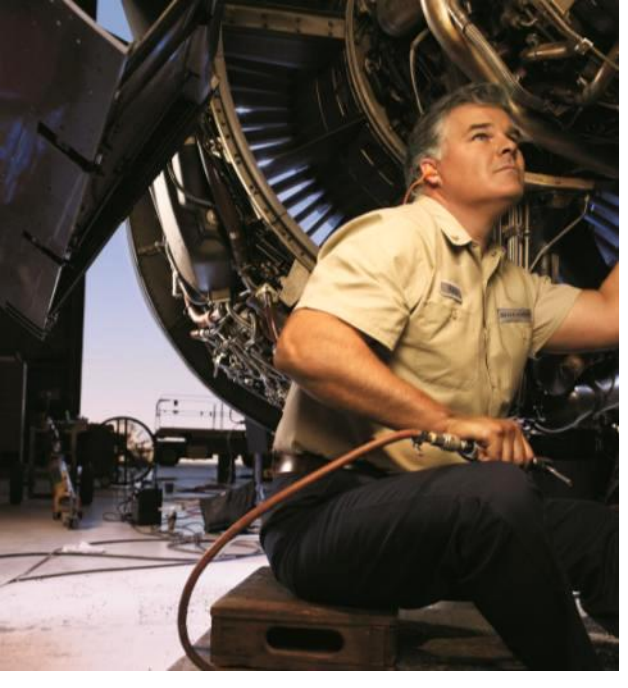

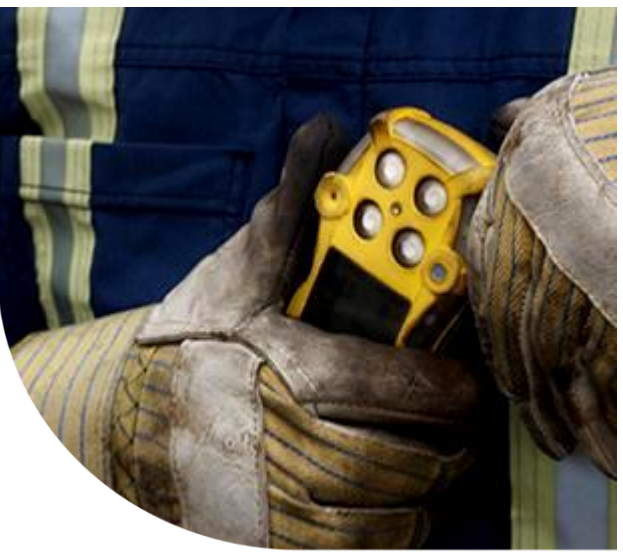

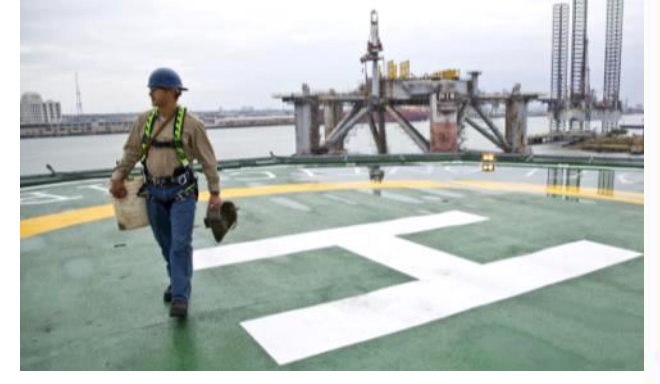

#### Honeywell | Industrial Safety

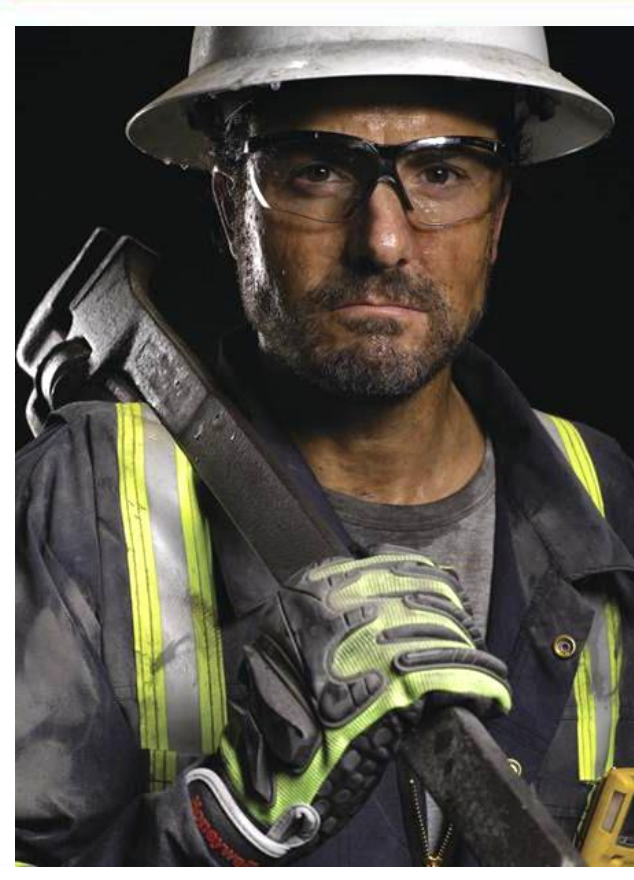

**MIDAS** Training presentation

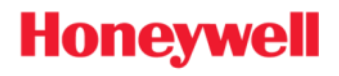

# INTRODUCTION

- The Midas® gas detector is an extractive gas sampling system that draws a sample locally or from a remote point to a sensor cartridge that is located inside the detector's chassis. A wide range of Asphyxiant, Toxic, Flammable, Pyrophoric, Corrosive, and Oxidizer (including Oxygen) gas sensor cartridges are available that enable detection of gases used or generated in the Semiconductor and other industries.
- Midas® is wall mounted and displays gas concentration, alarm, fault and status information via its backlit LCD and LEDs. A simple to use 4-button keypad located under the display provides the facility to set-up, review, operate and make changes to the detector's configuration.
- Midas® has flexible power and communications capabilities built in as standard. These include 3 on board relays, 0-22 mA analog output, Modbus/TCP outputs for signal and service connectivity as well as the innovative Power over Ethernet (PoE) connection that enables a single Ethernet connection to be made for all power, control and communication requirements. An optional LonWorks® interface is available.

#### Honeywell

### **OVERVIEW**

#### **Outputs**

**Relays:** 3 relays for Alarm1, Alarm 2 and Fault - configurable for NO or NC, latched or unlatched

**Analog:** 0 - 22mA, 4 wire (isolated mA output), 3 wire Current Sink or Current Source

Digital Communications: Modbus / TCP Ethernet / Power over Ethernet (PoE) / LonWorks

Service Port: RS232C / PPP protocol

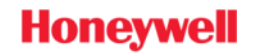

### **Specifications**

| Physical                                    |                                                                                                    |
|---------------------------------------------|----------------------------------------------------------------------------------------------------|
| Size (unit with Sensor cartridge)           | 150 mm(H) x 65 mm(W) x 153 mm (D) (5.91 x 2.56 x 6.02 in)                                                                                                    |
| Weight (unit with Sensor cartridge)         | 0.8 kg (1.76 lb)                                                                                                    |
| NF <sub>2</sub> Pyrolyzer Dimensions        |                                                                                                    |
| Size                                        | 70 mm (H) x 63 mm (W) x 85 mm (D) (2.75 x 2.48 x 3.35 in)                                                                                                    |
| Weight                                      | 0.41 kg (0.9 lb)                                                                                                    |
| High-Temperature PFC Pyrolyzer Dimensio     | ns                                                                                                    |
| Size                                        | 100 mm (H) x 101 mm (W) x 140 mm (D) (3.9 x 4.0 x 5.5 in)                                                                                                    |
| Weight                                      | 1.36 kg (3.0 lb)                                                                                                    |
| Power Requirements:                         |                                                                                                    |
| Operating Voltage                           | 24 V Nominal -15 to +10% (20.4 to 26.4 VDC) (Pyrolyzer units with serial numbers at<br>or above above 282)                                                              |
|                                             | Midas <sup>e</sup> pyrolyzers with serial numbers at or below 281 have a restricted minimum<br>voltage requirement of 21.6 VDC.                                         |
| Operating Voltage with Power over Ethernet  | 36-57 Vdc via PoE, 48 V Nominal                                                                                                    |
| Power Consumption:                          |                                                                                                    |
| Transmitter unit                            | < 5 W                                                                                                    |
| Transmitter with pyrolyzer (std or hi temp) | < 12.95 W                                                                                                    |
| Transmitter with LonWorks Module            | < 8 W                                                                                                    |
| Transmitter with LonWorks and pyrolyzer     | < 15.95 W                                                                                                    |
| Outputs:                                    |                                                                                                    |
| Visual                                      | Alarm, power and fault LEDs plus LCD with all gas readings and events.                                                                                                  |
| Relays                                      | Alarm1, Alarm2, Fault Relays (3) rated 1.0 A @ 30VDC or 0.5 A @ 125 VAC max<br>10 uA @ 10 mV minimum, configurable as normally open or closed, latched or<br>unlatched. |
| Analog                                      | 3 wire sink, 3 wire source, or 4 wire fully isolated; 0 to 21 mA.                                                                                                    |
| Digital Communications                      | Modbus / TCP Ethernet / Power over Ethernet (PoE) / LonWorks® Interface Module                                                                                          |
| Service Port                                | RS232C / PPP protocol                                                                                                    |

### **Specifications (Cont.)**

| Certification & Specification:                                         |                                                                                                    |
|------------------------------------------------------------------------|----------------------------------------------------------------------------------------------------|
| European                                                               | CE Marked for sale in European Community<br>Meets EN 50270(1999 (Type 2) and EN55011:2000                                            |
| Environmental                                                          | ETL approved UL61010B-1 and CSA-C22.2 No. 1010.1-92                                                                                  |
| Performance                                                            | Designed to meet UL2075 (pending 2004)                                                                                               |
| Electrical                                                             | IEEE 802.3af-2003                                                                                                    |
| Response Times:                                                        |                                                                                                    |
| Typically                                                              | Refer to Individual Cartridge Datasheets                                                                                             |
| Transport System:                                                      |                                                                                                    |
| Flow Rate                                                              | 500 cc / min                                                                                                    |
| Transport Time                                                         | 2 – 30 seconds maximum                                                                                                    |
| Performance                                                            | LDL < LAL<br>LAL = ½ TLV (typically 12% FSD)<br>FSD = Typically 4 x TLV                                                              |
| Sampling Distance:                                                     |                                                                                                    |
| Tubing Length                                                          | Up to 30 m (100 feet) with FEP tubing                                                                                                |
| Ambient Point                                                          | In line air filter required                                                                                                    |
| Exhaust Length                                                         | Up to 30 m (100 feet)                                                                                                    |
| Operating Temperature:                                                 |                                                                                                    |
| Unit with sensor cartridge<br>Unit with sensor cartridge and Pyrolyzer | 0°C to 40°C (32°F to 104°F)<br>0°C to 30°C (32°F to 86°F)                                                                            |
| Tubing Requirement:                                                    |                                                                                                    |
| Sample                                                                 | 6.35 mm OD (1/4") x 3.18 mm (1/8"), FEP, 30 m (100 feet) maximum dependent on gas type                                               |
| Exhaust                                                                | 6.35 mm (1/4") OD x 4.76 mm (3/16"), FEP, 30 m (100 feet) maximum                                                                    |
| Wiring Requirement:                                                    |                                                                                                    |
| 4- 20mA                                                                | 2 wire, 14 AWG maximum                                                                                                    |
| Digital                                                                | CAT5 cable or equivalent; RJ45 connector                                                                                             |
| Gas Concentration Display & Interface:                                 |                                                                                                    |
| Instrument                                                             | 4-digit alphanumeric display with separate units, flow rate bar graph and other icon<br>driven indicators. 4 button interface keypad |
| Remote                                                                 | Option for PC / PDA internet browser access via Ethernet                                                                             |

### **Specifications (Cont.)**

| Mounting:      | Wall mounted using pre-drilled holes on chassis. Options for DIN rail or vertical<br>bracket mounting. |
|----------------|----------------------------------------------------------------------------------------------------|
| Case Material: | Cover: Painted steel<br>Chassis/Mounting Bracket: Zinc plated steel                                    |

### **Warranty**

| Transmitter Unit =       | 1 year                                                                                                    |
|--------------------------|----------------------------------------------------------------------------------------------------|
| Sensor cartridge =       | 1 year standard (MIDAS-S-xxx)<br>2 years extended (MIDAS-E-xxx)<br>(calibration reminder default = 6 months – user<br>adjustable beyond default) |
| Pump =                   | 1 year<br>(2 years expected lifetime)                                                                                                    |
| Pyrolyzer (Std and HT) = | 1 year<br>(expected lifetime: Std = 18 months, HTP = 1 year)                                                                                     |

HONEYWELL - CONFIDENTIAL

#### Honeywell

# **Overview**

### Part Number Scheme

#### - MIDAS-A-xxx = Accessories

- Din Rail Mounting (MIDAS-A-036)
- Horizontal Mounting Bracket (MIDAS-A-032)
- Top Access Tubing Connectors (MIDAS-A-031)

#### - MIDAS-T-xxx = Modules

- Transmitter (MIDAS-T-001)
- Pyrolyzer modules
  - Standard (MIDAS-T-00P) NF3 gas only
    - » requires "HFX" Cartridge to activate
  - High Temp (MIDAS-T-HTP)  $C_4F_6$ ,  $C_5F_8$ ,  $CH_3F$ ,  $CH_2F_2$ , and  $SF_6$ 
    - requires "CFX" Cartridge to activate
- LonWorks (MIDAS-T-LON)

#### - MIDAS-K-xxx = Kits

- Transmitter (MIDAS-T-001)
- 2 year Cartridge (MIDAS-E-xxx)
- MIDAS-E-xxx = 2 year Cartridge
- MIDAS-S-xxx = 1 year Cartridge

# **Overview**

Honeywell

# DC power supply (regulated)

#### - 24 VDC Nominal

- Transmitter unit < 5 W Transmitter with Pyrolyzer (std or hi temp) < 12.95 W
- Transmitter with LonWorks Module < 8 W
- Transmitter with LonWorks and Pyrolyzer < 15.95 W

#### - Cabling

14 AWG Maximum wire gauge

### PoE (Power Over Ethernet)

- 36 57 VDC via PoE, 48V DC Nominal
  - Transmitter unit < 5 W < 12.95 W
  - Transmitter with Pyrolyzer (std or hi temp)
  - Transmitter with LonWorks Module
  - Transmitter with LonWorks and Pyrolyzer

#### - Cabling

CAT 5 cable or equivalent, RJ45 connector (Ethernet cable)

Do <u>NOT</u> connect 24VDC supply and Ethernet connections from a PoE type device (Hub). Doing so may result in damage to the unit.

< 8 W

< 15.95 W

Honeywell

#### **Mounting - Standard**

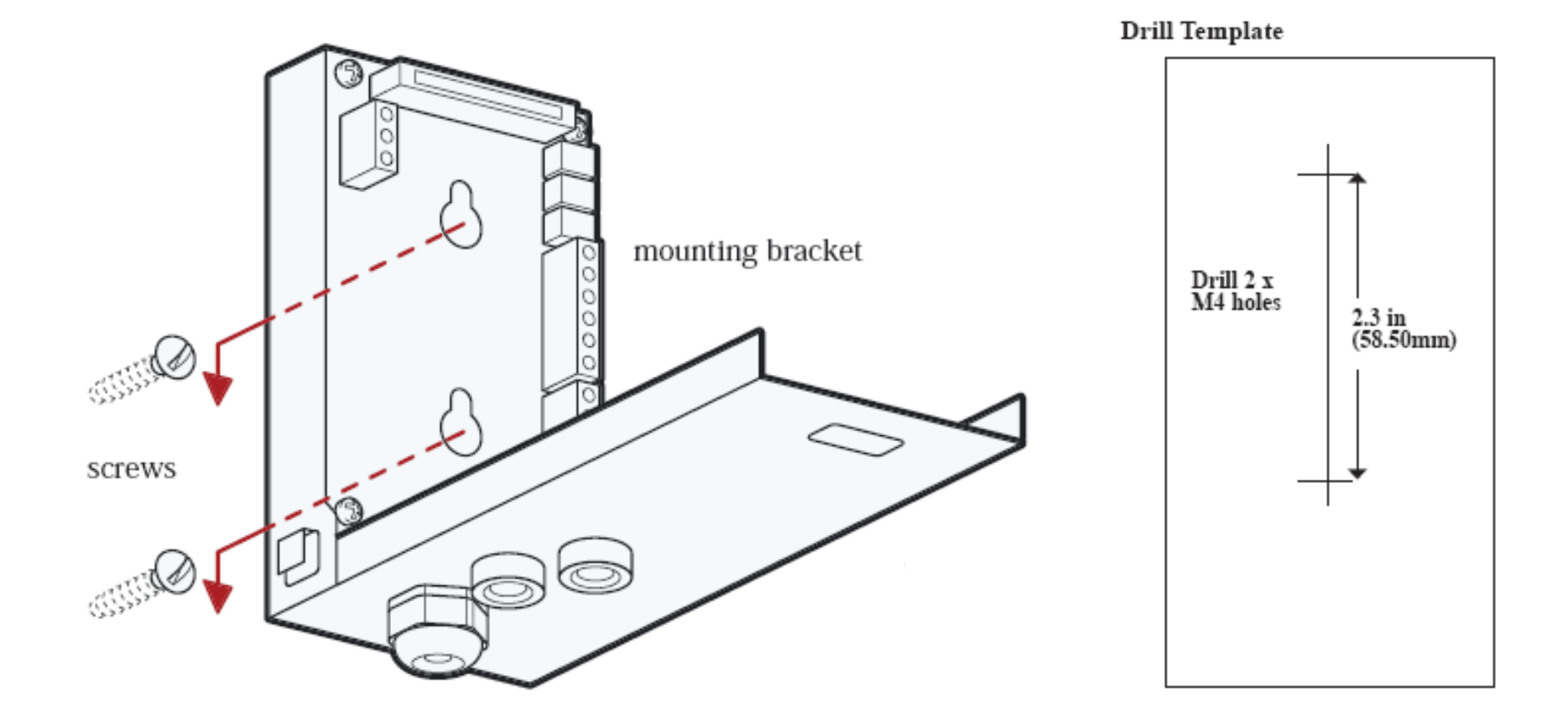

### Mounting – Din Rail and Vertical

**Vertical** 

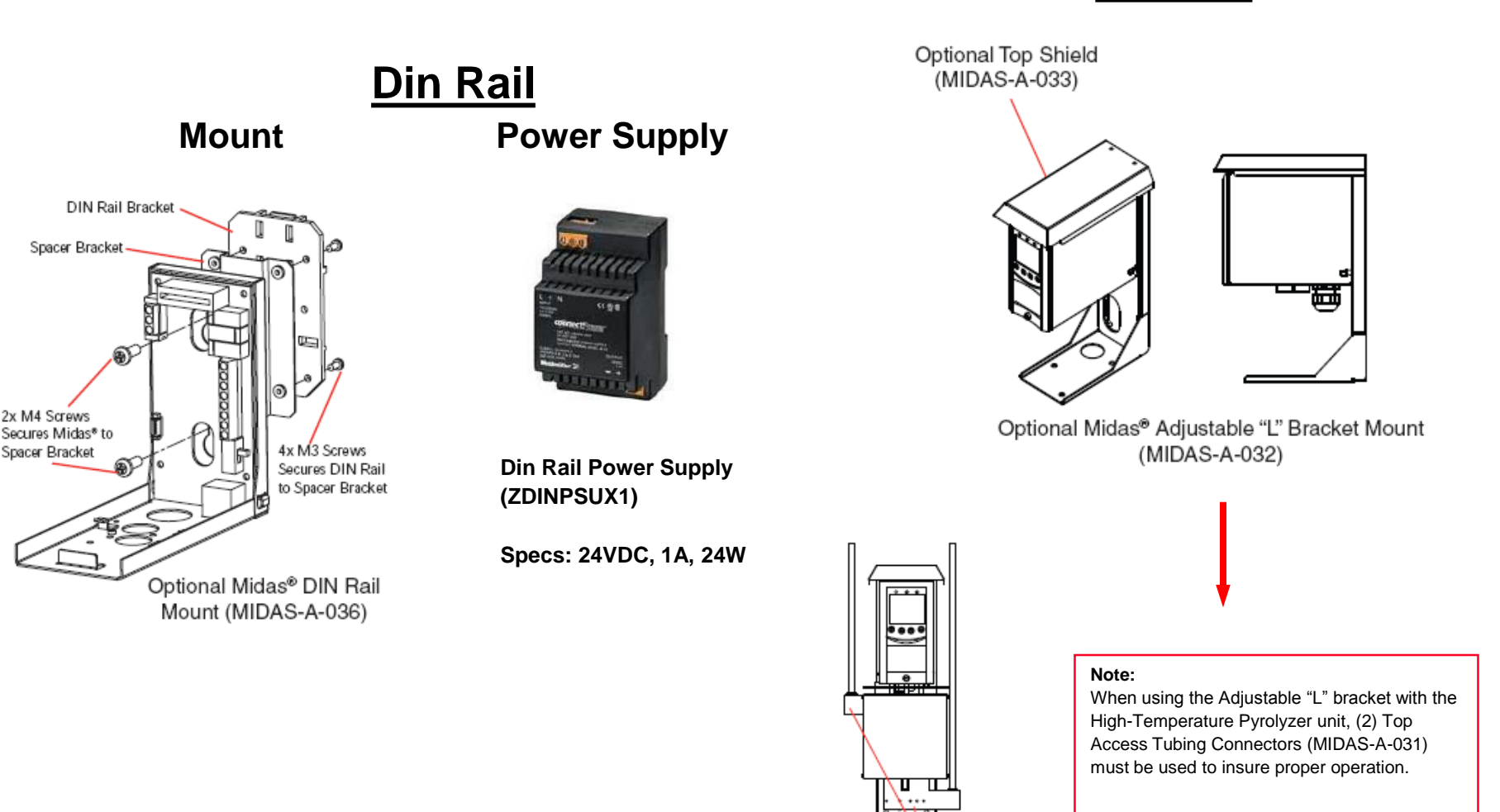

Honeywell

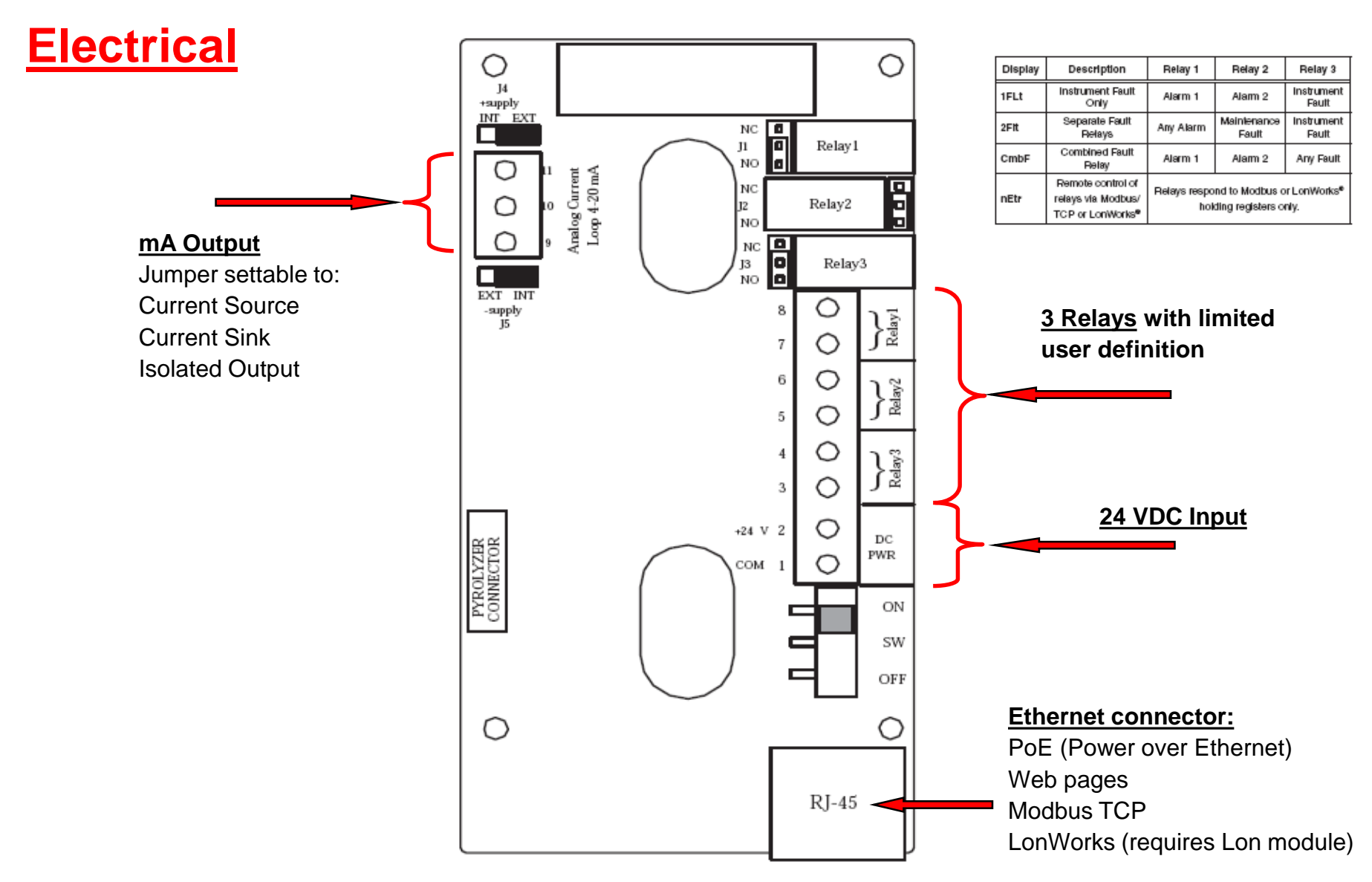

Honeywell

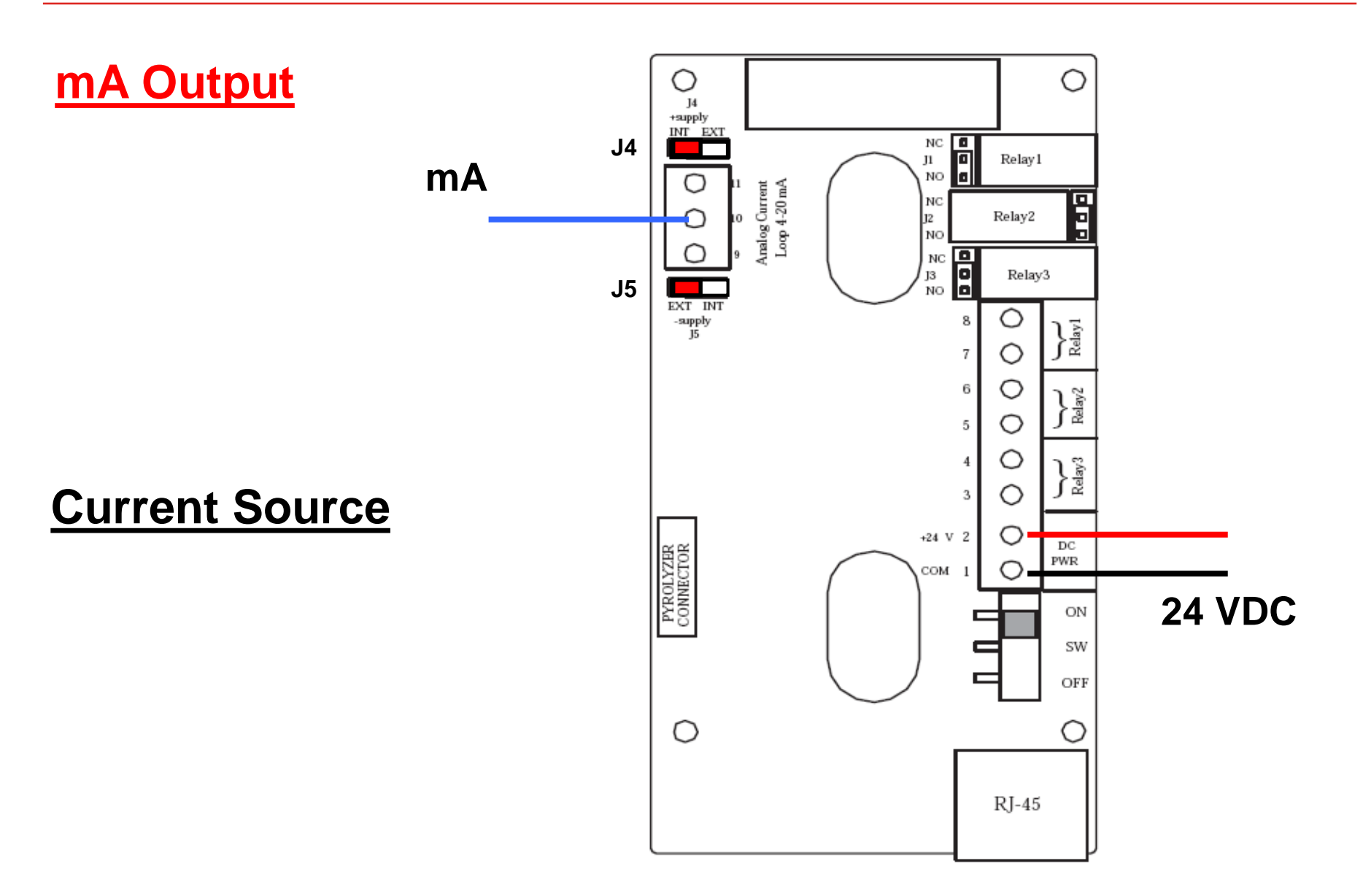

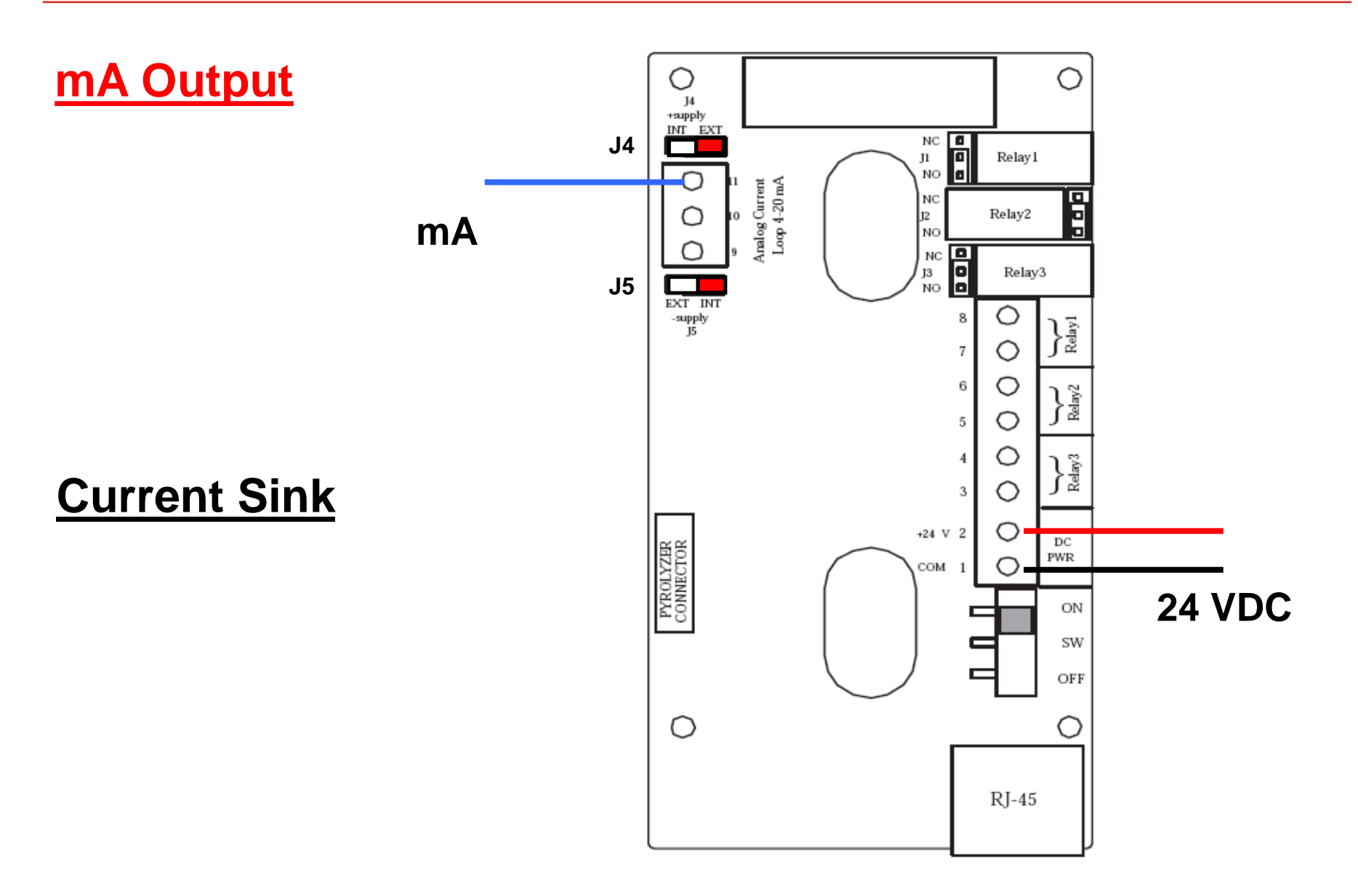

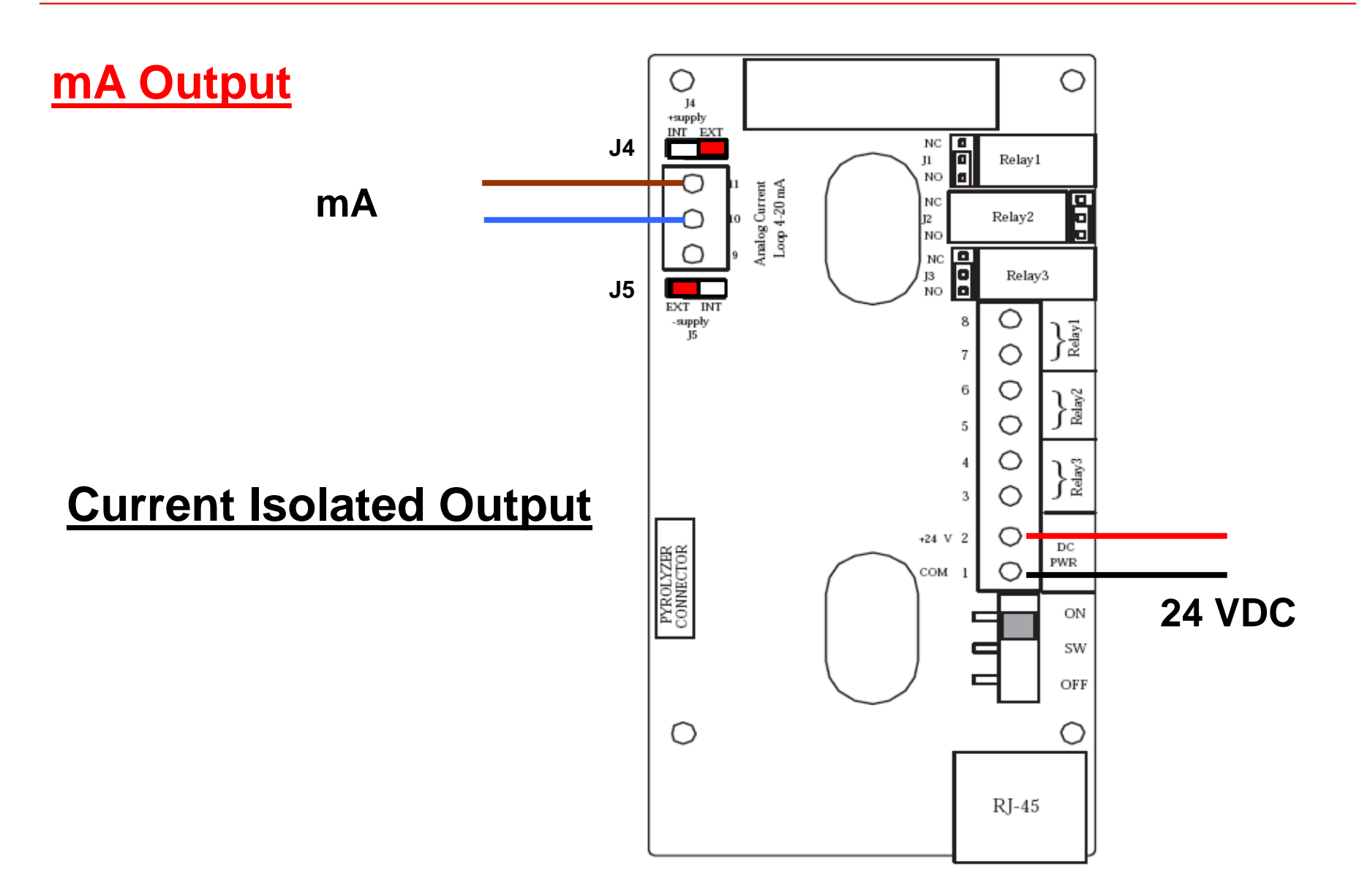

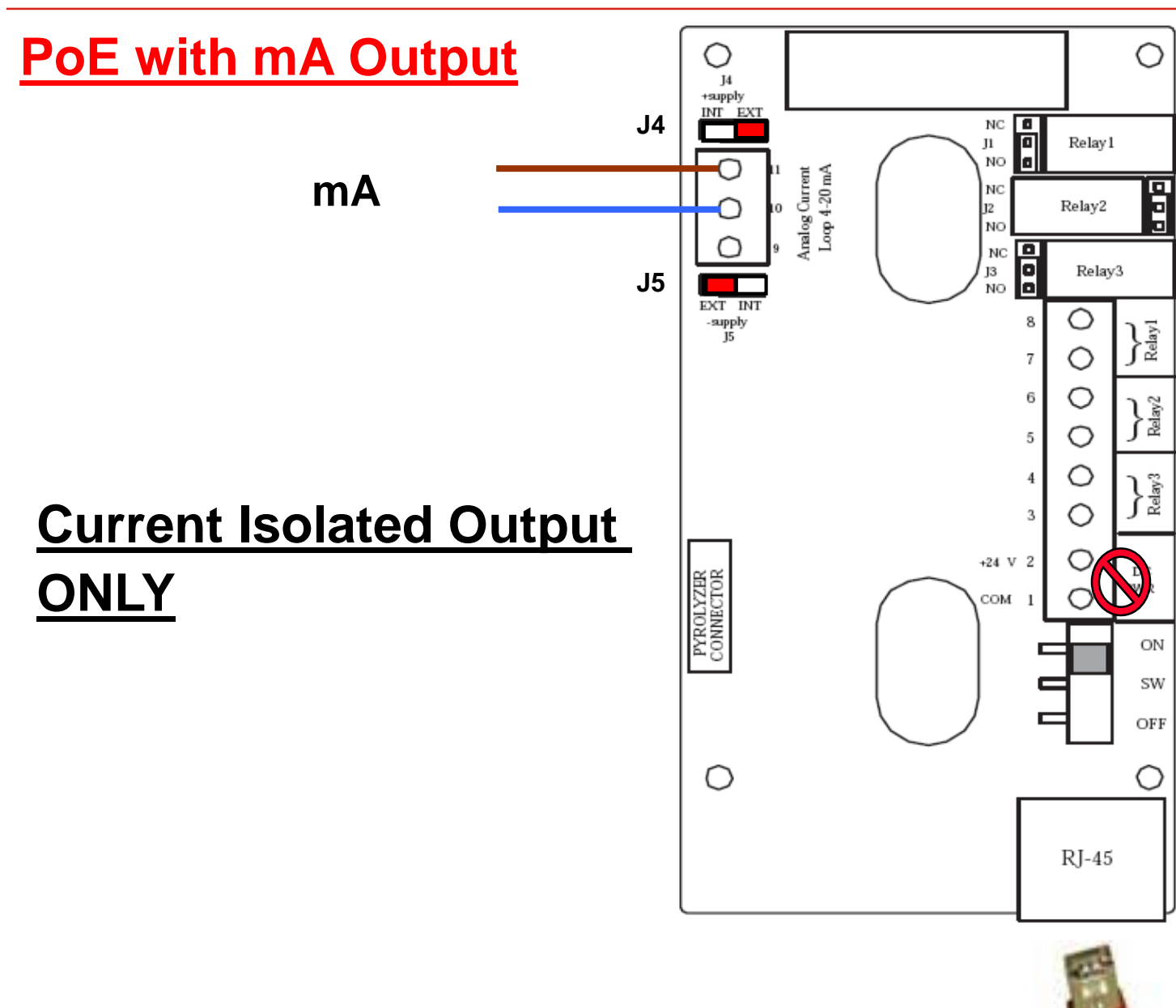

Relay Outputs О O J4 +supply J1 INT EXT NC Relay1 Л **Normally Open (NO)** NO Analog Current Loop 4-20 mA 7 NC J2 Relay2 J2 Normally Closed (NC) NO NC JЗ Relay3 J3 NO EXT INT -supply 15 8 elay. 7 Relays (3) rated 6 Relay2 **VDC or VAC** Ο 5 1.0 A @ 30VDC or 0  $\mathbb{R}^{2}$ 4 0.5 A @ 125 VAC max 0 3 (latched or unlatched is software O +24 V 2 DC PYROLYZER CONNECTOR PWR COM  $\bigcirc$ configured) ON SW OFF Ο

RJ-45

#### Honeywell

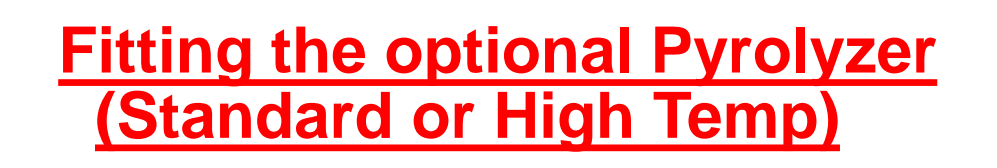

#### **Important Note:**

Consult label on the side of the Pyrolyzer module (Standard and High Temp) for firmware version level required in the Midas<sup>®</sup> base unit for proper operation.

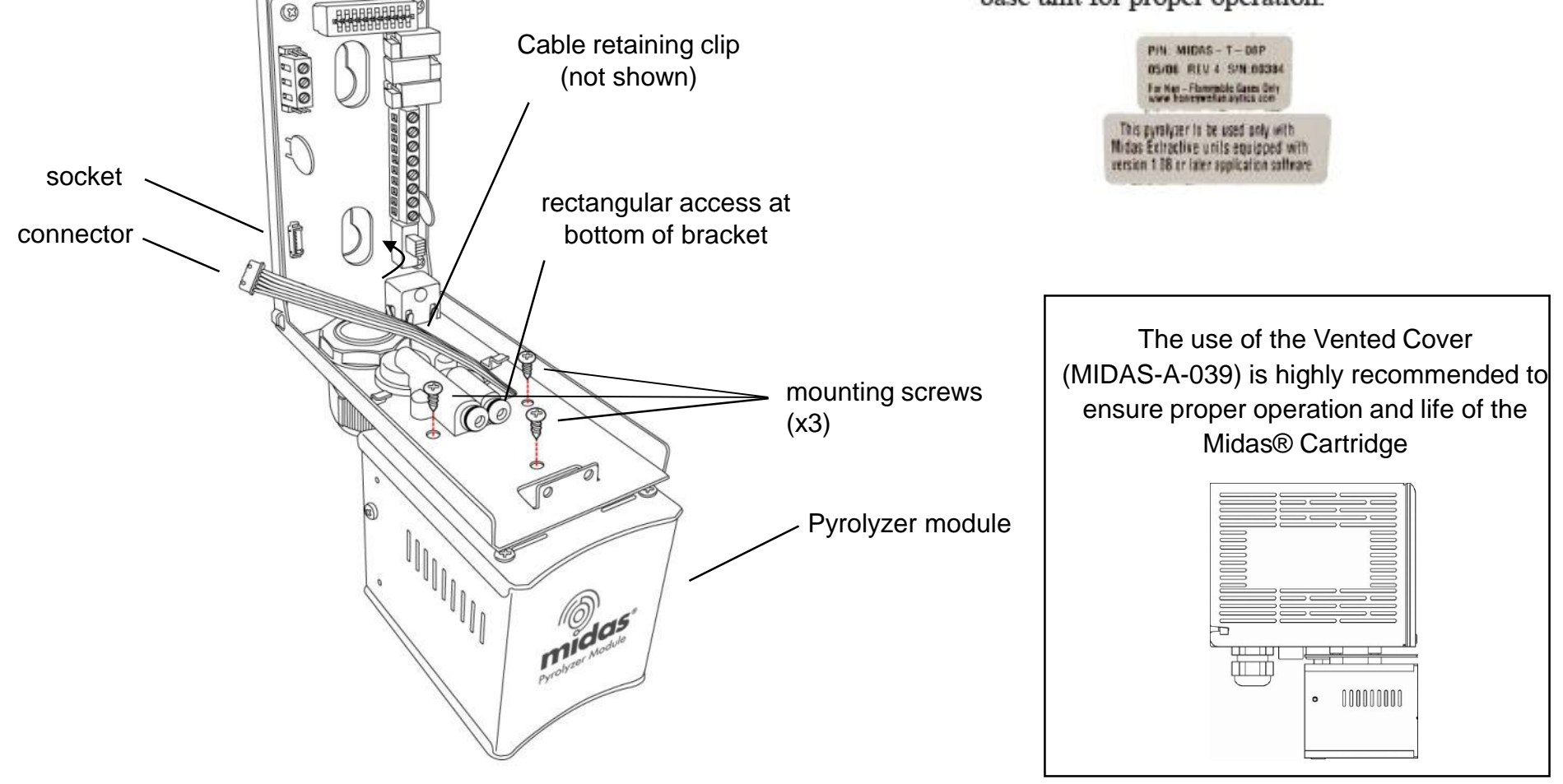

#### Honeywell

### Fitting the Chassis

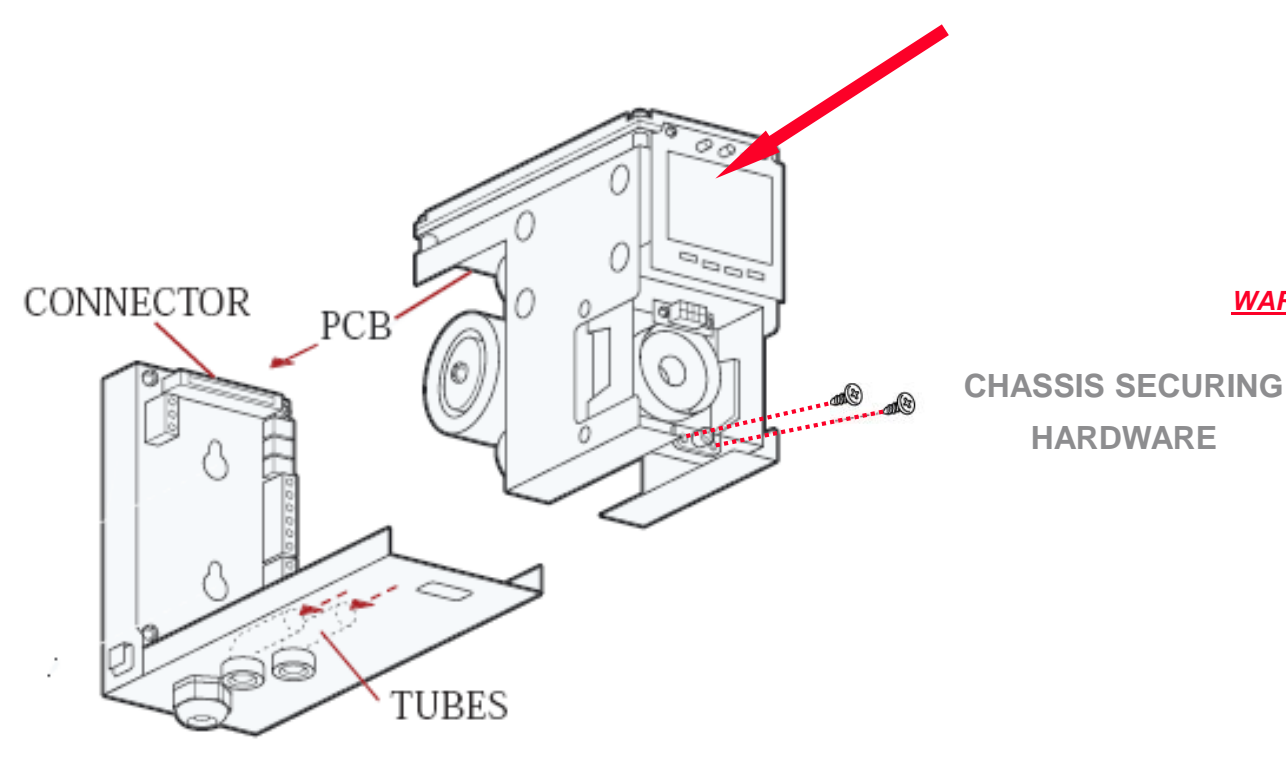

- 1. Align the PCB at the top rear of the main chassis with the connector located at the top of the mounting bracket assembly
- 2. At the same time align the two tubes at the bottom rear of the main chassis with the two tubes located on the bottom of the mounting bracket assembly.
- 3. Slide the chassis backwards on the mounting bracket assembly so that the PCB and connector and tubes engage simultaneously.
- 4. Ensure the PCB, connector and tubes are fully engaged by firmly pushing the main chassis horizontally backward on the mounting bracket assembly

#### DO NOT PUSH ON THE LCD DAMAGE MAY RESULT!

WARNING:

5.

- Align the two fixing screws located at the bottom of the chassis with the screw threads on the mounting bracket assembly.
- 6. Tighten the screws to secure the chassis to the mounting bracket assembly.

### **Tubing Details (supplied with every Midas®)**

#### <u>Material</u>

- Sample Lines tubing material to be used is *Teflon FEP* (Fluorinated Ethylene Polymer) tubing to assure proper sample transport.
- Exhaust tubing material polypropylene

#### Length

• Sample Line - All gases have a recommended 'Maximum' sample line length in Meters ranging from 5 Meters to 30 Meters (16 feet to 100 Feet respectively). *Refer to "Appendix B" of the manual for specific gases.* 

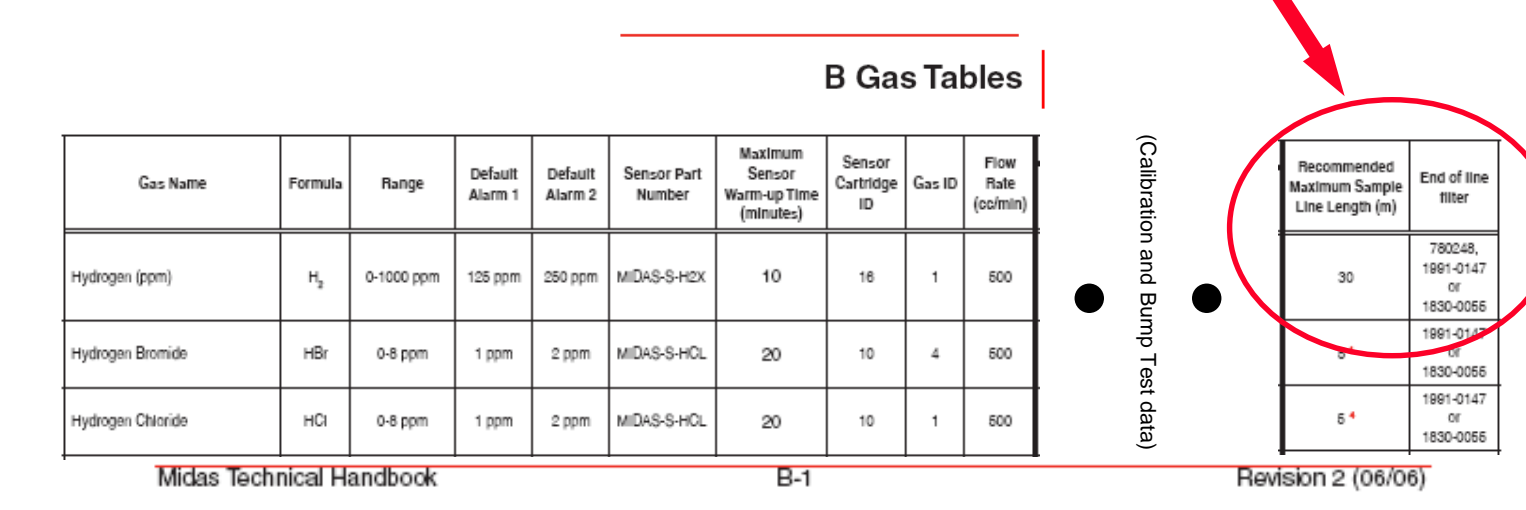

Exhaust tubing - 30 Meters (100 Feet)

HONEYWELL - CONFIDENTIAL

Honeywell

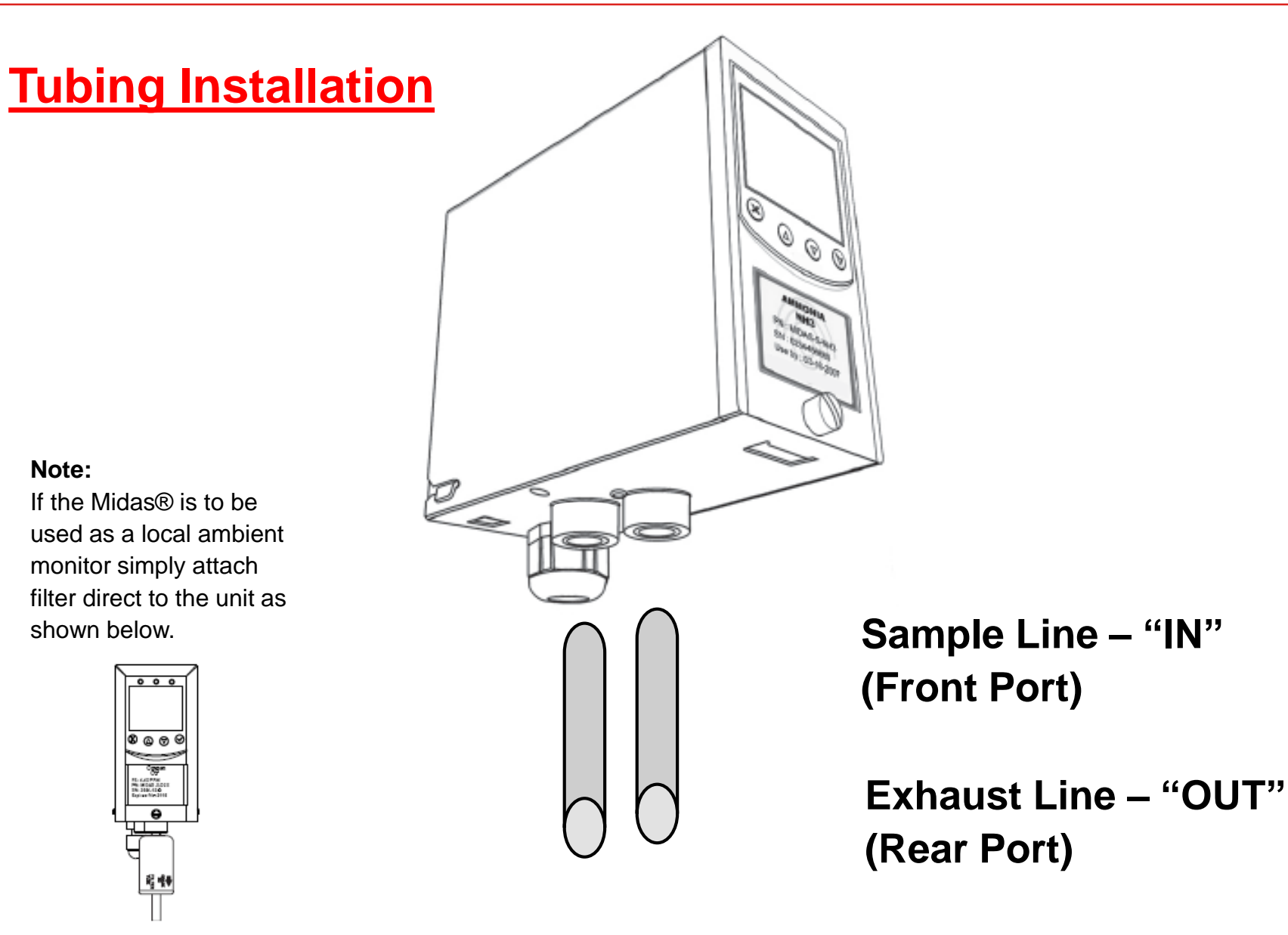

### Fitting the Cartridge

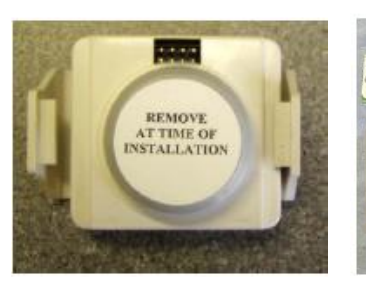

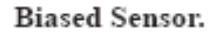

REMOVE AT TIME

OF INSTALLATION

1. Verify the part number and type of sensor cartridge is correct for your application, then remove sensor cartridge from its packaging.

2. Remove cap from cartridge and bias battery (if applicable)

3. Add label for secondary gases (if necessary).

4. Align pins at the top of the sensor cartridge with the socket in the sensor cartridge chamber.

5. Carefully push the sensor cartridge into the sensor cartridge chamber until fully seated.

6. Lock the sensor cartridge in place using the tabs on either side of the sensor cartridge to secure the cartridge to the main chassis.

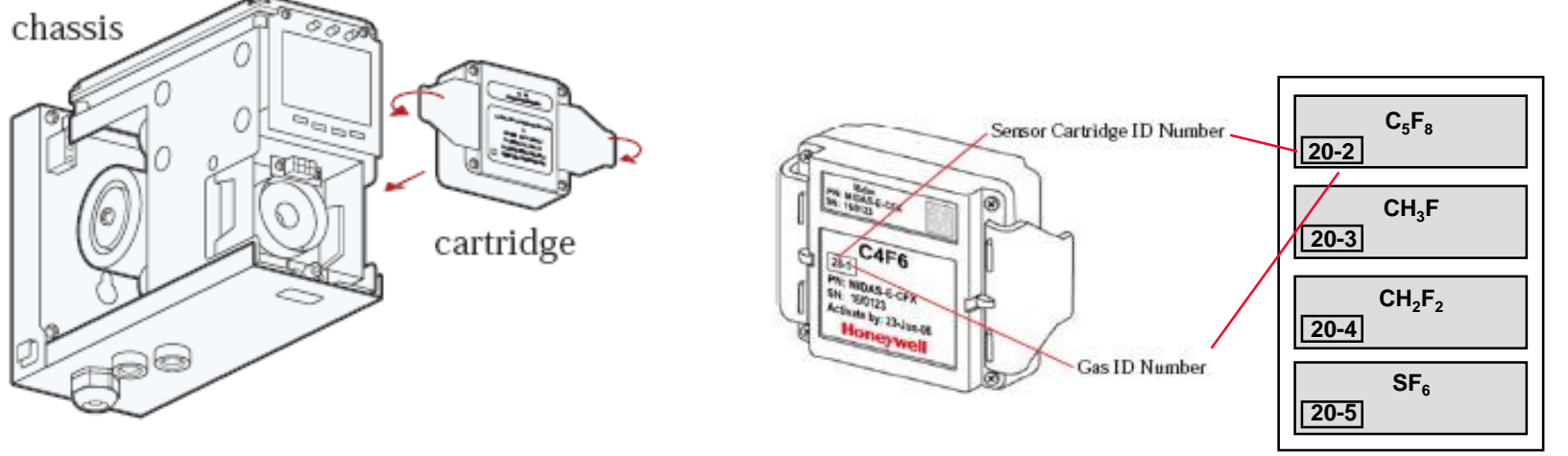

### **Front Panel Indicators**

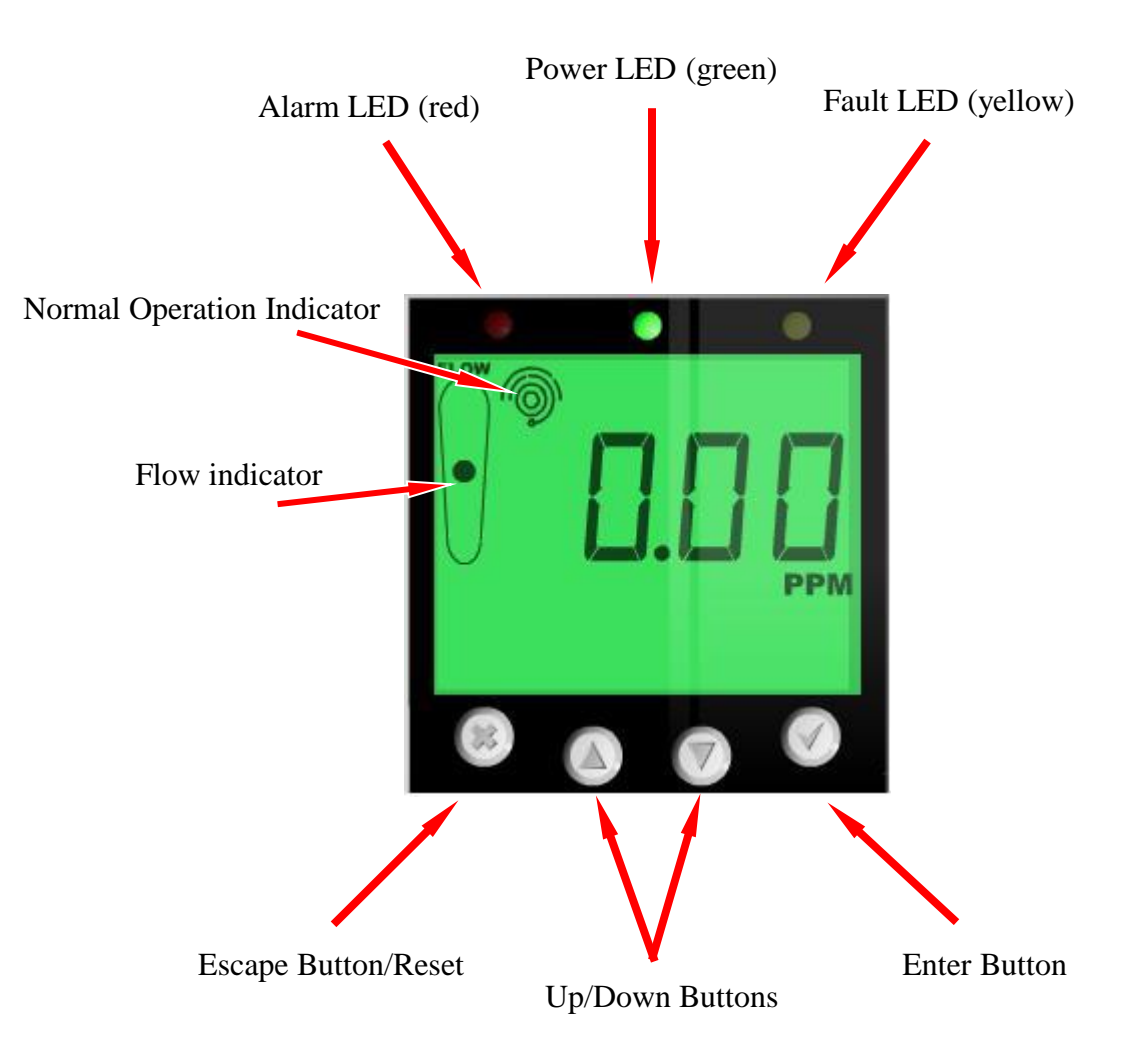

Honeywell

### **Front Panel Indicators**

Unlike the past products, Midas® was developed with an icon based structure versus standard text

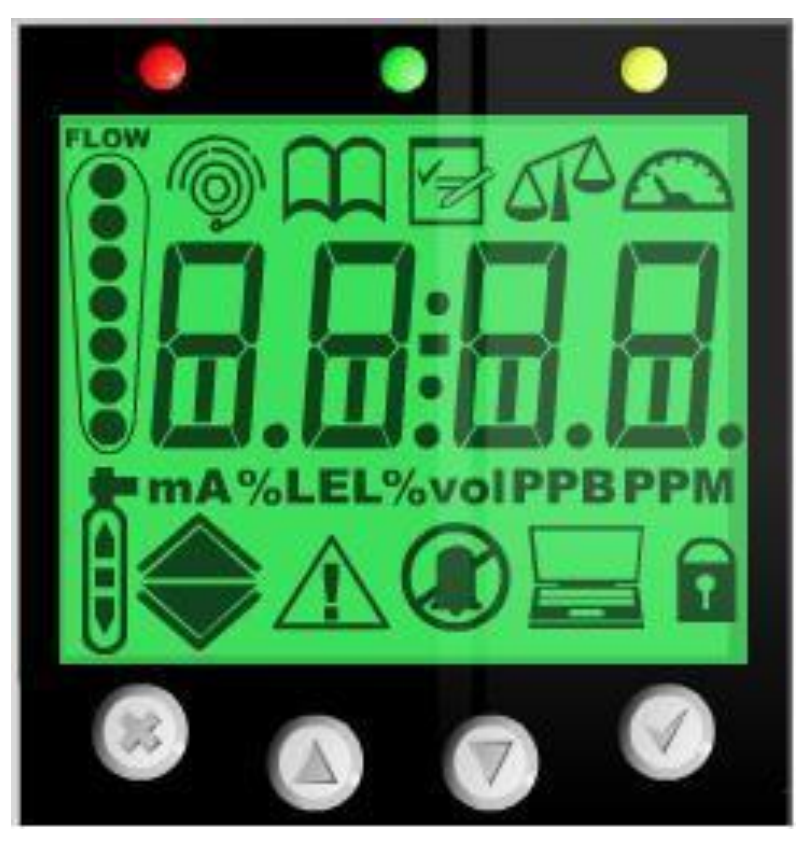

### **Front Panel Indicators**

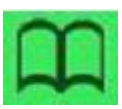

= Review menu icon

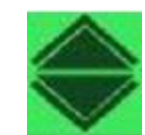

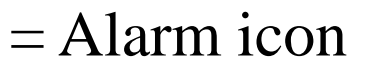

= Fault icon

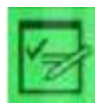

= Set up menu icon

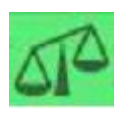

= Calibration menu icon

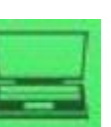

= Address icon

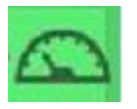

= Test menu icon

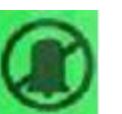

= Inhibit icon

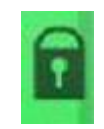

- = Passcode icon
- = Zero calibration icon
- = Span calibration icon

Honeywell

# = <u>Review menu</u>

To enter the review mode; press and release the '▲' up or '▼' down button once. The review mode icon will appear on the display and the first review mode menu is displayed.

| Display                  | Screen 1                                | Screen 2                                         | Screen 3                                                   | Screen 4                                         | Screen 5                   | Screen 6                          | Screen 7                                             | Screen 8                                                   | Screen 9              |
|--------------------------|-----------------------------------------|--------------------------------------------------|------------------------------------------------------------|--------------------------------------------------|----------------------------|-----------------------------------|------------------------------------------------------|------------------------------------------------------------|-----------------------|
| Software<br>SW           | Transmitter<br>software<br>revision     | Checksum                                         | Password<br>key 1                                          | Password<br>key 2                                |                            |                                   |                                                      |                                                            |                       |
| Alarms<br>ALm<br>الله    | Gas<br>Selection                        | Alarm 1<br>direction:<br>U: rising<br>d: falling | Alarm 1<br>threshold                                       | Alarm 2<br>direction:<br>U: rising<br>d: falling | Alarm 2<br>threshold       | Alarm delay<br>time               | Alarm<br>latching                                    | Alarm relays<br>normally<br>energized/<br>de-<br>energized |                       |
| Faults<br>FLt<br>企       | Fault relay<br>configuration            | Faults<br>latching/<br>non-latching              | Fault relays<br>normally<br>energized/<br>de-<br>energized | Fault m12<br>occurrence<br>frequency             |                            |                                   |                                                      |                                                            |                       |
| Calibration<br>CAL       | Days to<br>calibration<br>due           | Days to<br>cartridge<br>expire                   | Year of last<br>calibration                                | Month and<br>day of last<br>calibration          |                            |                                   |                                                      |                                                            |                       |
| Date/Time<br>tImE        | Year                                    | Month - Day                                      | Time                                                       |                                                  |                            |                                   |                                                      |                                                            |                       |
| Address<br>nEt           | Use DHCP<br>server for IP<br>parameters | IP address<br>byte 1                             | IP address<br>byte 2                                       | IP address<br>byte 3                             | IP address<br>byte 4       | Subnet<br>mask byte 1             | Subnet<br>mask byte 2                                | Subnet<br>mask byte 3                                      | Subnet<br>mask byte 4 |
| Event Log<br>hiSt<br>⊛∆. | Date of<br>latest event                 | Time of<br>latest event                          | Description<br>of latest<br>event                          | Date of<br>second<br>latest event                | Time of<br>second<br>event | Description<br>of second<br>event | Repeat for<br>events 3-7,<br>3 Displays<br>per event |                                                            |                       |

Honeywell

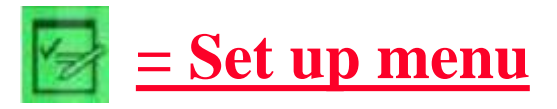

To select set up, calibration and test mode <u>press and</u> <u>hold</u> the '▲' up button or '▼' down button for a second.

| Display                 | Screen 1                                                                                       | Screen 2                                             | Screen 3                                                      | Screen 4                                                                       | Screen 5                                           | Screen 6                                           | Screen 7                                           | Screen 8                                                      | Screen 9                        |
|-------------------------|------------------------------------------------------------------------------------------------|------------------------------------------------------|---------------------------------------------------------------|--------------------------------------------------------------------------------|----------------------------------------------------|----------------------------------------------------|----------------------------------------------------|---------------------------------------------------------------|---------------------------------|
| Alarms<br>ALm<br>📚      | Change gas<br>ID for multi-<br>gas sensors                                                     | Set alarm 1<br>direction:<br>U: rising<br>d: falling | Set alarm 1<br>threshold                                      | Set alarm 2<br>direction:<br>U: rising<br>d: falling                           | Set alarm 2<br>threshold                           | Set alarm<br>delay time                            | Set alarm<br>latching                              | Set alarm<br>relays<br>normally<br>energized/<br>de-energized |                                 |
| Faults<br>FLt<br>企      | Set fault relay<br>config:<br>(1FLt, 2FLt,<br>CmbF or<br>nEtr)                                 | Set fault<br>latching/non-<br>latching               | Set fault<br>relays<br>normally<br>energized/<br>de-energized | Set fault m12<br>occurrence<br>freq:<br>1m12:once<br>Wm12: wkly<br>0m12: never |                                                    |                                                    |                                                    |                                                               |                                 |
| Calibration<br>CAL      | Set<br>calibration<br>interval<br>(MIDAS-S<br>0-365 days,<br>MIDAS-E<br>0-730 days<br>0 = off) |                                                      |                                                               |                                                                                |                                                    |                                                    |                                                    |                                                               |                                 |
| Date/Time<br>tlmE       | Set date<br>format:<br>dd:mm or<br>mm:dd                                                       | Set year:<br>yyyy<br>(2003-2030)                     | Set month:<br>mm<br>(01-12)                                   | Set Day:<br>dd<br>(01-31)                                                      | Set hour:<br>hh<br>(00-23)                         | Set minute:<br>mm<br>(00-59)                       |                                                    |                                                               |                                 |
| Address<br>nEt          | Set Auto<br>or Manual<br>address:<br>AU Y: DHCP<br>AU n: man                                   | Manual IP<br>address<br>byte 1                       | Manual IP<br>address<br>byte 2                                | Manual IP<br>address<br>byte 3                                                 | Manual IP<br>address<br>byte 4                     | Manual<br>Subnet mask<br>byte 1                    | Manual<br>Subnet mask<br>byte 2                    | Manual<br>Subnet mask<br>byte 3                               | Manual<br>Subnet mask<br>byte 4 |
| Set Pass<br>Code<br>PWd | Press ▲<br>or ▼ to set<br>pass code<br>digit 1                                                 | Press ▲<br>or ▼ to set<br>pass code<br>digit 2       | Press ▲<br>or ▼ to set<br>pass code<br>digit 3                | Press ▲<br>or ▼ to set<br>pass code<br>digit 4                                 | Press ▲ or<br>▼ to confirm<br>pass code<br>digit 1 | Press ▲ or<br>▼ to confirm<br>pass code<br>digit 2 | Press ▲ or<br>▼ to confirm<br>pass code<br>digit 3 | Press ▲ or<br>▼ to confirm<br>pass code<br>digit 4            |                                 |

Honeywell

# Calibration menu

#### To select set up, calibration and test mode <u>press and</u> <u>hold</u> the '▲' up button or '▼' down button for a second.

| Display               | Screen 1                                                                       | Screen 2                                                                                                    | Screen 3                                                                                                    | Screen 4                                                                                                    |
|-----------------------|--------------------------------------------------------------------------------|----------------------------------------------------------------------------------------------------|----------------------------------------------------------------------------------------------------|----------------------------------------------------------------------------------------------------|
| Zero<br>0CAL<br>්     | Icon flashes<br>alerting user<br>to prepare to<br>apply zero<br>gas            | Unit is<br>zeroing                                                                                                    | PASS is<br>displayed if<br>OK, fault code<br>displayed if<br>not.                                                 |                                                                                                    |
| Span<br>SPAn<br>()    | Set gas<br>ID code of<br>calibration<br>for multi-gas<br>sensors only          | Select if<br>humidified:<br>HUm<br>or dry: drY<br>calibration<br>gas                                                                                                    | Adjust value<br>to display<br>span gas<br>concentration<br>used                                                   | Display<br>steadies and<br>displays span<br>gas reading,<br>dots indicate<br>progress.<br>PASS is<br>displayed<br>if OK, fault<br>code displays<br>if not.    |
| Flow<br>FLoW          | Icon flashes,<br>display<br>shows 0<br>indicating<br>flow zero will<br>be set. | Unit counts<br>down from<br>10 to 0 and<br>sets flow<br>zero. Display<br>shows 1st<br>set point<br>target flow<br>rate. Use<br>▲ or ▼<br>to make<br>reading on<br>external flow<br>meter +/-<br>50cc/min of<br>set point 1 | Use ▲ or ▼<br>to change<br>the flashing<br>display to the<br>actual reading<br>from the<br>external flow<br>meter | Unit counts<br>down from<br>10 to 0 and<br>sets 1st set<br>point. Icon<br>flashes and<br>displays<br>2nd set<br>point target.<br>Repeat<br>process to<br>set. |
| 4-20 mA<br>4-20<br>mA | 4 mA is<br>displayed<br>indicating<br>analog<br>output should<br>be 4 mA       | Adjust until<br>analog<br>output is<br>4 mA<br>Verify output<br>with meter                                                                                                    | 20 mA is<br>displayed<br>indicating<br>analog output<br>should be<br>20 mA                                        | Adjust until<br>analog<br>output is<br>20 mA<br>Verify output<br>with meter                                                                                   |

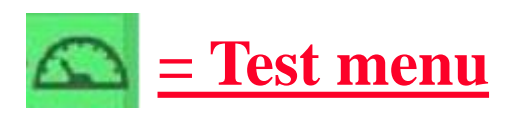

To select set up, calibration and test mode <u>press and</u> <u>hold</u> the '▲' up button or '▼' down button for a second.

| Display                     | Screen 1                                                                                                    | Screen 2                             | Screen 3                                                                                                  | Screen 4                                                                                                    |
|-----------------------------|----------------------------------------------------------------------------------------------------|--------------------------------------|----------------------------------------------------------------------------------------------------|----------------------------------------------------------------------------------------------------|
| Bump<br>bUmP                | Apply bump<br>test gas and<br>display shows<br>measured gas<br>concentration<br>with all alarm<br>outputs<br>inhibited | Press 'X' to<br>exit to test<br>menu |                                                                                                    |                                                                                                    |
| Alarm/fault<br>SIm<br>�∂.∕. | Display shows<br>'Sim' and<br>the A1 '▲'<br>symbol.<br>4 states:<br>▲: alm 1<br>alm 2<br>alm 2<br>alm fit<br>alm fit   | Display<br>shows<br>'SuRE'.          | Display<br>flashes 'Slm'<br>and simulates<br>the selected<br>A1, A2 or<br>Fault display<br>and output.    | Press<br>'X' to exit<br>and select<br>another<br>simulation or<br>'X' again to<br>return to test<br>submenu |
| Inhibit<br>Inh<br>T         | Press ▲ or<br>▼ to select<br>ALm, ALm-Ft,<br>ALL or nonE<br>inhibit state                                              | Set inhibit<br>timeout<br>period     | UPdt is<br>displayed and<br>unit enters<br>selected<br>inhibit state.<br>Display<br>returns to<br>submenu |                                                                                                    |
| 4-20 mA<br>4-20<br>mA       | Display shows<br>'S XX' where<br>XX is the mA<br>value<br>Press ▲ or<br>▼ for the<br>desired mA<br>output              |                                      |                                                                                                    |                                                                                                    |

#### Web Page Setup

In many cases IT professionals will be required who have full administrative rights to the network to which the Midas® is to be connected.

Networking security measures, such as Firewalls and Proxy Servers, need to be considered when negotiated for communications to take place to the Midas® Web Pages.

Standard and Cross-over cable communications (no security protective measures) can be accomplished by conduction the following:

#### Web Page Setup for use with Cross-over cable communications

Cabling - Direct connect (PC to Midas® Ethernet port)

Belkin A3X126 Ethernet Crossover cable or equivalent

#### (Pin-out *MUST* be as shown)

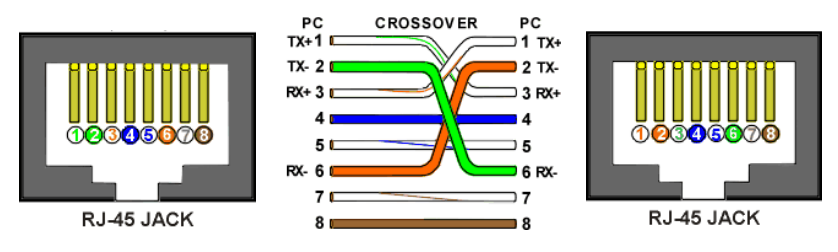

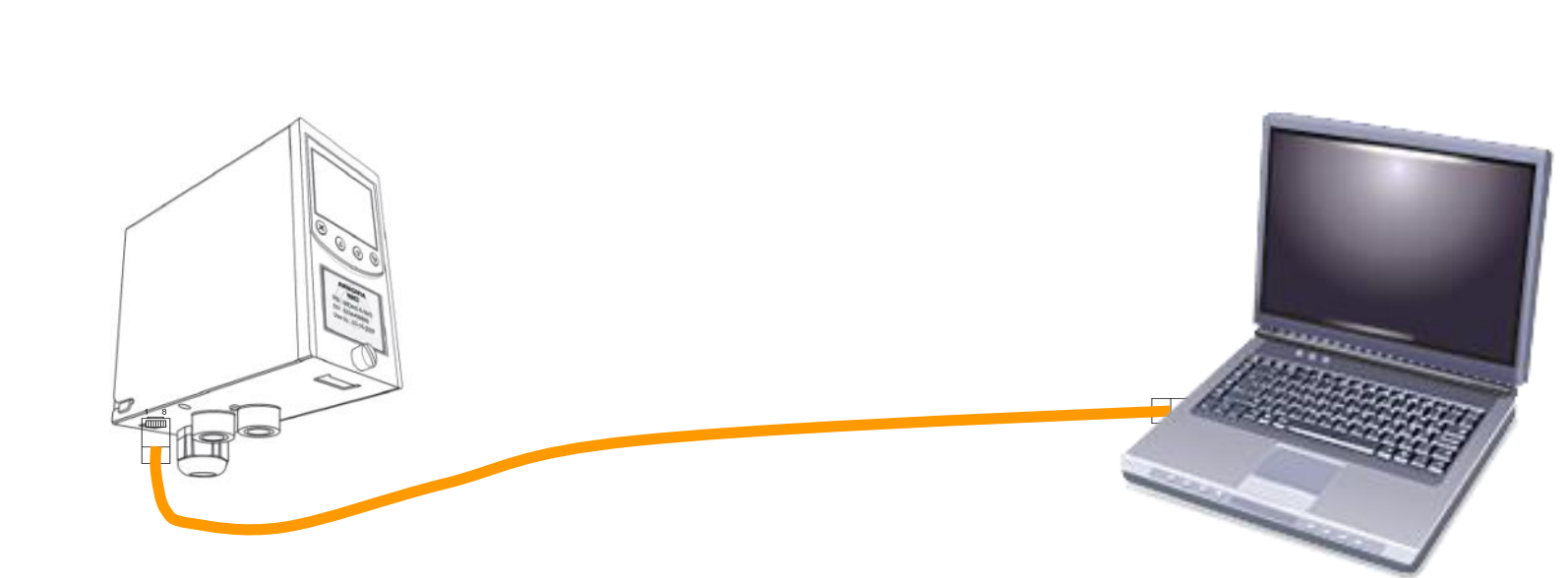

Honeywell

#### Web Page Setup for use with Cross-over cable communications

Under Network Connections in Windows® locate your Local Area Connection that is assigned to your Ethernet port

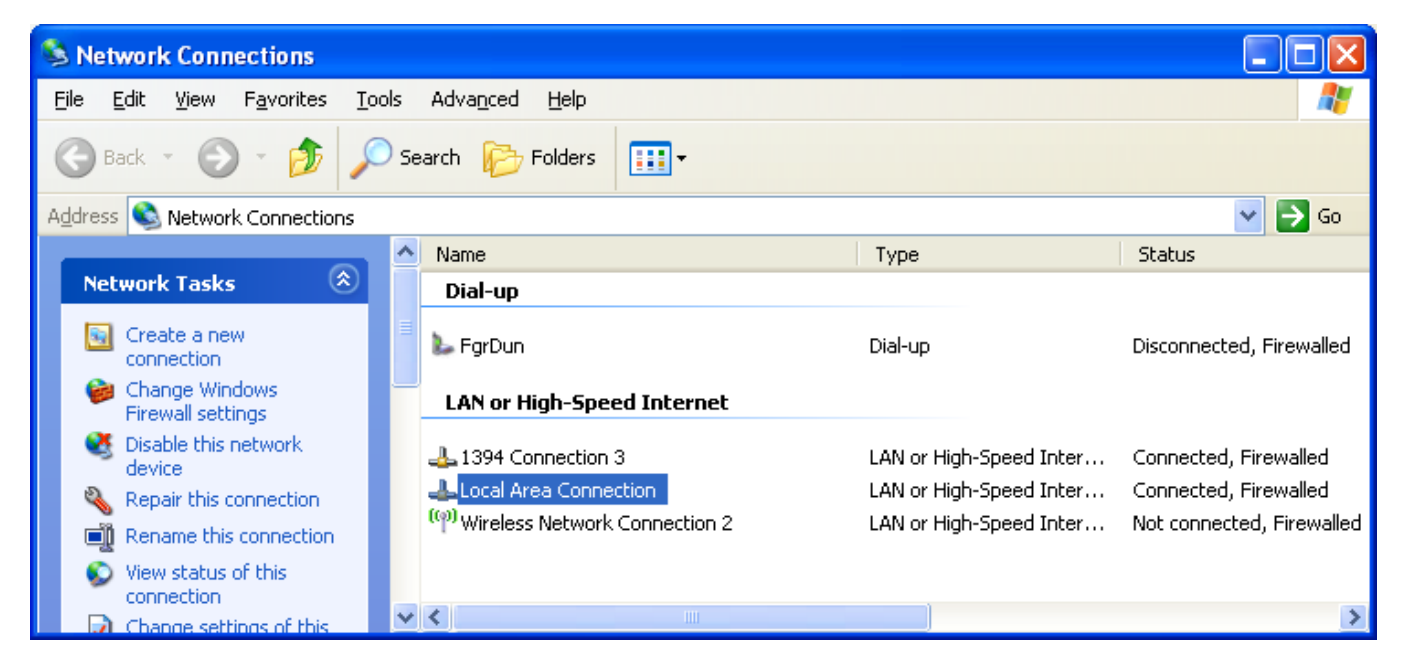

#### **Right click and select Properties**

#### Web Page Setup for use with Cross-over cable communications

#### Scroll down to Internet Protocol (TCP/IP) highlight and click Properties

| 🕹 Local Area Connection Properties 🛛 🔹 💽                                                                                                    |
|----------------------------------------------------------------------------------------------------|
| General Authentication Advanced                                                                                                    |
| Connect using:                                                                                                    |
| Broadcom 570x Gigabit Integrated Co                                                                                                    |
| This connection uses the following items:                                                                                                    |
| QoS Packet Scheduler                                                                                                    |
| AEGIS Protocol (IEEE 802.1x) v3.2.0.3                                                                                                    |
|                                                                                                    |
| Install Uninstall Properties                                                                                                    |
| Description                                                                                                    |
| Transmission Control Protocol/Internet Protocol. The default<br>wide area network protocol that provider communication<br>across diverse interconnected networks. |
| ✓ Show icon in notification area when connected ✓ Notify me when this connection has limited or no connectivity                                                   |
|                                                                                                    |
| OK Cancel                                                                                                    |

#### Web Page Setup for use with Cross-over cable communications

Set IP settings to Static IP address "Use the following IP address"

Enter Static IP address and Subnet mask to be used and click "OK"

<u>Hint:</u> The IP Address and Subnet entered should match the information from the Midas®, *except* for the last 3 digits on the IP Address must be different from your PC

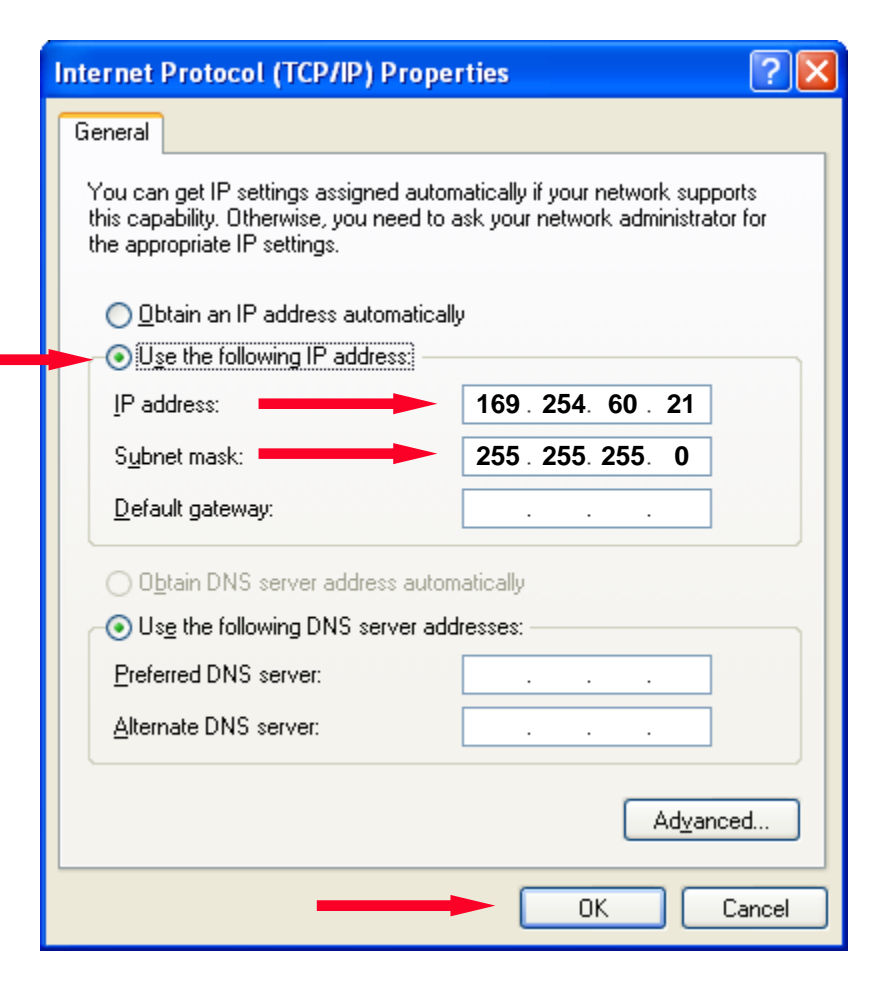

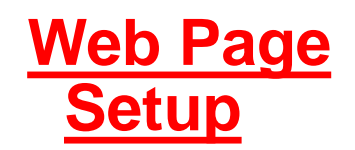

Open Windows® Internet Explorer and at the Address enter the Midas® IP address (Example: http://160.254.60.47)

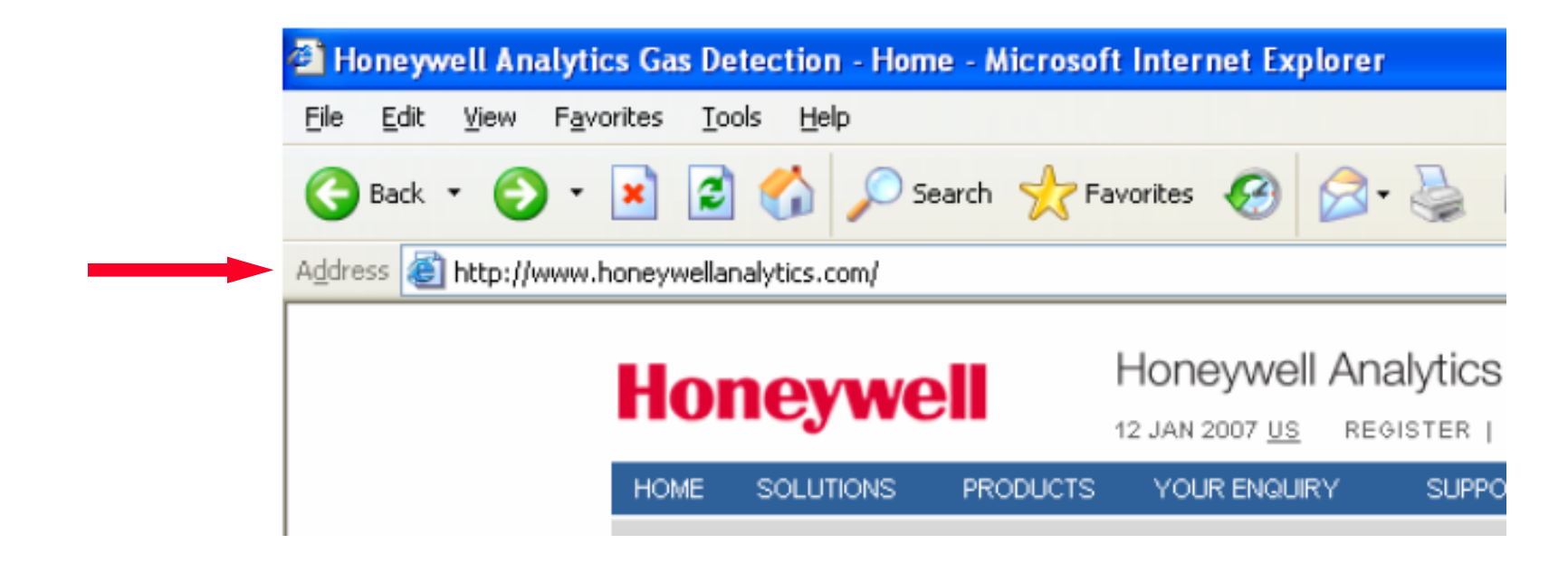

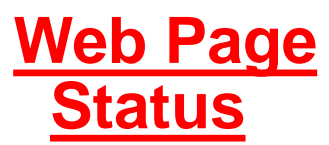

Along the lefthand side of the page are the links to the individual web pages for the Midas®

On the righthand side of the page are the detailed information that can be viewed or edited.

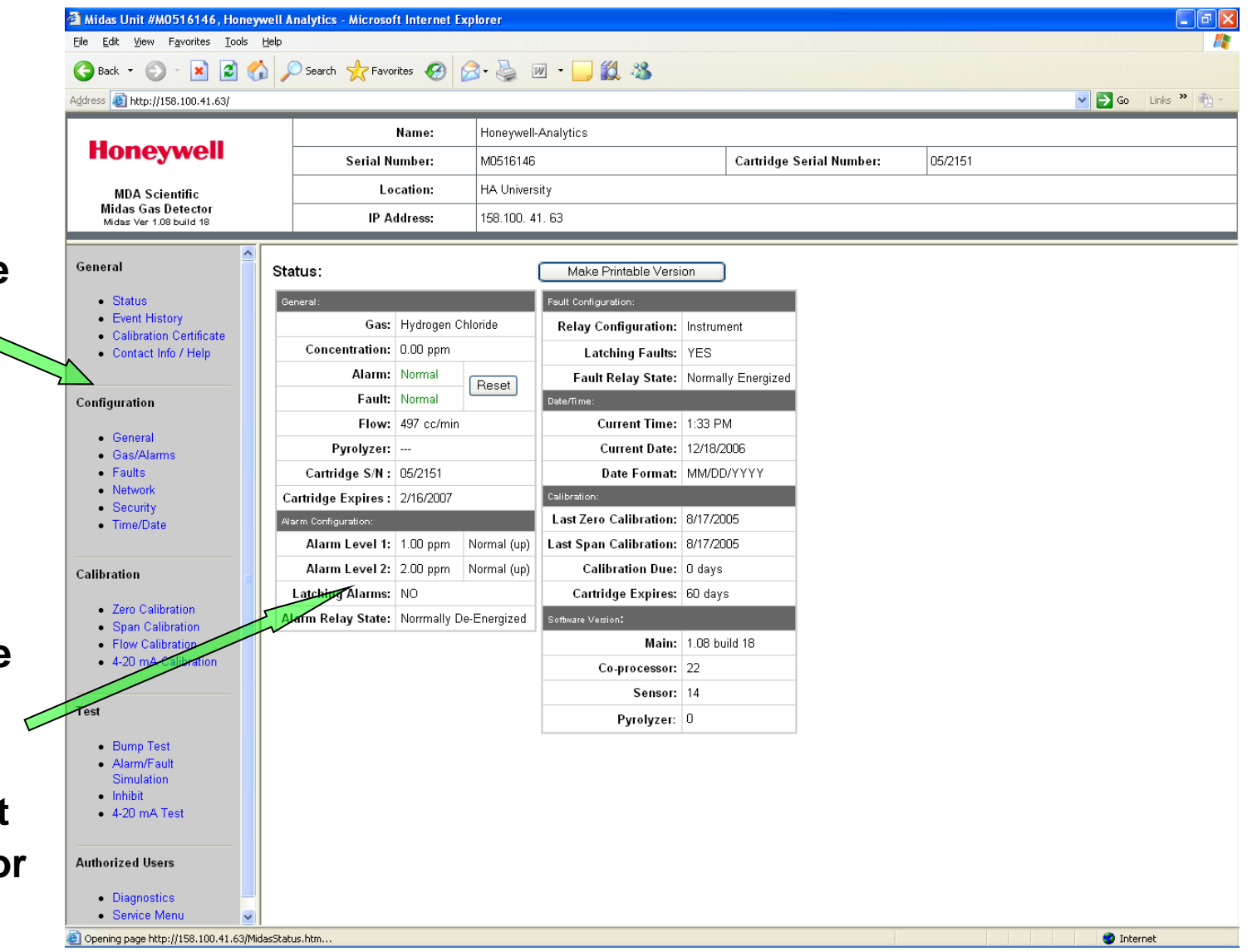

### **Front Panel Indicators**

#### **Disable = 0000**

| 🗿 Midas Unit #M0516146, Honeywe                                                    | Midas Unit #M0516146, Honeywell Analytics - Microsoft Internet Explorer |                                   |                          |                   |             |              |  |  |  |
|------------------------------------------------------------------------------------|-------------------------------------------------------------------------|-----------------------------------|--------------------------|-------------------|-------------|--------------|--|--|--|
| Eile Edit View Favorites Tools H                                                   | elp                                                                     |                                   |                          |                   |             | <i>R</i>     |  |  |  |
| 🕞 Back 👻 🐑 🔺 🛃 🏠                                                                   | 🔎 Search 🤺 Favorites 🥝 💈                                                | 3- 🖕 🗹 · 📙 🎎 🦓                    |                          |                   |             |              |  |  |  |
| Address 🛃 http://158.100.41.63/                                                    |                                                                         |                                   |                          |                   | 💌 🔁 Go      | Links » 📆 🔹  |  |  |  |
|                                                                                    | Name:                                                                   | Honeywell-Analytics               |                          |                   |             |              |  |  |  |
| noneywell                                                                          | Serial Number:                                                          | M0516146                          | Cartridge Serial Number: | 05/2151           |             |              |  |  |  |
| MDA Scientific                                                                     | Location:                                                               | HA University                     |                          |                   |             |              |  |  |  |
| Midas Gas Detector<br>Midas Ver 1.08 build 18                                      | IP Address:                                                             | 158.100. 41. 63                   |                          |                   |             |              |  |  |  |
| General<br>• Status                                                                | Security Configuration:                                                 | -                                 |                          |                   |             |              |  |  |  |
| Event History     Calibration Certificate     Contact Info / Help                  | Password:<br>Re-Enter Password:                                         |                                   |                          |                   |             |              |  |  |  |
| Configuration                                                                      | Accept                                                                  |                                   |                          |                   |             |              |  |  |  |
| <ul> <li>General</li> <li>Gas/Alarms</li> <li>Faults</li> <li>Network</li> </ul>   |                                                                         |                                   |                          |                   |             |              |  |  |  |
| Securty     Time/Date                                                              |                                                                         |                                   |                          |                   |             |              |  |  |  |
| Calibration                                                                        |                                                                         |                                   |                          |                   |             |              |  |  |  |
| Zero Calibration     Span Calibration     Flow Calibration     4-20 mA Calibration |                                                                         |                                   |                          |                   |             |              |  |  |  |
| Test                                                                               |                                                                         |                                   |                          |                   |             |              |  |  |  |
| Bump Test     Alarm/Fault Simulation Inhibit     4-20 mA Test                      |                                                                         |                                   |                          |                   |             |              |  |  |  |
| Authorized Users <ul> <li>Diagnostics</li> </ul>                                   |                                                                         |                                   |                          |                   |             |              |  |  |  |
| • Senice Menu                                                                      | 💷 Disconnected 💽 3 Microsoft C                                          | Df 🔻 🛅 3 Windows Ex 🔹 🌉 Midas.ppt | 😕 Adobe Acrobat 🧉 M      | idas Unit #M0 🧷 🧷 | V 🖌 💓 🔇 💐 🔘 | 😼 🚯 12:47 PM |  |  |  |

#### Configuration – Security Setup Password Recovery (24 - 48 hour)

- If the password is lost, then the user/operator will need to contact their local HA service agent.
- •The local HA agent is to obtain the 8 digit "Password key" values 1 and 2 via the Review Menu on the front of the unit.
- •The local agent will then contact their HA authorized service center to decode the 8 digit code back to the password that the unit is setup with.

| Display        | Screen 1                            | Screen 2 | Screen 3          | Screen 4          |
|----------------|-------------------------------------|----------|-------------------|-------------------|
| Software<br>SW | Transmitter<br>software<br>revision | Checksum | Password<br>key 1 | Password<br>key 2 |
|                |                                     | 1        |                   | 1                 |

- **1.** Press the '**▲**' up arrow "SW" will appear on the display.
- 2. Press the '√' check mark "r1.xx" will appear on the display. This is the Midas® operational software revision.
- 3. Press the '√' check mark Four digits (alpha-numeric) will appear on the display ("XXXX"). This is the Midas® operational software revision Checksum value.
- 4. Press the '√' check mark Four digits numeric will appear on the display ("XXXX"). This is the Midas® Password key 1 value.
- 5. Press the '✓' check mark Four digits numeric will appear on the display ("XXXX"). This is the Midas® Password key 1 value.

Honeywell

### Web Pages

# Pyro failure indications

#### Fault codes (Display and Status page):

F87 = Pyrolyzer temp limits exceeded
F88 = Pyrolyzer heater fail
F89 = Pyrolyzer power unregulated
F90 = Pyrolyzer heater mismatch
F91 = HTP module required

#### Status page Pyrolyzer indicator:

"FAIL" = communications failure between Pyrolyzer Module and Midas®

- "~ 0.025W" = heater open
- "-----" = Pyrolyzer not activated (gas type selected incorrect)

| Midas Unit #M0516146, Honeywell Analytics - Microsoft Internet Explorer     Ele Edit View Favorites Iools Help |                            |                         |               |                        |                     |        |           |  |  |
|----------------------------------------------------------------------------------------------------|----------------------------|-------------------------|---------------|------------------------|---------------------|--------|-----------|--|--|
| 🕞 Back 🝷 🐑 👻 🛃 1                                                                                               | 🏠 🔎 Search   📩 Favo        | orites 🧭                | <b>@-</b> 🎍 🛙 | v - 🔜 🎎 🦓              |                     |        |           |  |  |
| Address 🕘 http://158.100.41.6/                                                                                 |                            |                         |               |                        |                     | 💌 🄁 Go | Links » 📆 |  |  |
|                                                                                                    | Name:                      | Honeywell-Analytics     |               |                        |                     |        |           |  |  |
| Honeywell                                                                                                    | Serial Number:             | Serial Number: M0516146 |               |                        | rial Number: 05/198 | )      |           |  |  |
| MDA Scientific                                                                                                 | Location:                  |                         |               |                        |                     |        |           |  |  |
| Midas Gas Detector<br>Midas Ver 1.08 build 18                                                                  | IP Address:                | : 158.100. 41. 6        |               |                        |                     |        |           |  |  |
|                                                                                                    |                            |                         |               |                        |                     |        |           |  |  |
| General                                                                                                    | Status:                    |                         |               | Make Printable Vers    | ion                 |        |           |  |  |
| <ul> <li>Status</li> </ul>                                                                                     | General:                   |                         |               | Fault Configuration:   |                     |        |           |  |  |
| Event History                                                                                                  | Gas:                       | Nitrogen Tr             | ifluoride     | Relay Configuration:   | Instrument          |        |           |  |  |
| <ul> <li>Calibration Certificate</li> <li>Contact Info / Help</li> </ul>                                       | Concentration:             | 0.0 ppm                 |               | Latching Faults:       | YES                 |        |           |  |  |
|                                                                                                    | Alarm:                     | Normal                  | Deset         | Fault Relay State:     | Normally Energized  |        |           |  |  |
| Configuration                                                                                                  | Fault:                     | F 89                    | Hesei         | Date/Time:             |                     |        |           |  |  |
|                                                                                                    | Elour                      | 513 cc/min              |               | Current Time:          | 9:28 AM             |        |           |  |  |
| General     Gas/ tames                                                                                         | Pyrolyzer:                 | 0.025 W                 | $\mathbf{>}$  | Current Date:          | 12/20/2006          |        |           |  |  |
| Faults                                                                                                    | Carun <del>uge S/N .</del> | 05/1900                 |               | Date Format:           | MM/DD/YYYY          |        |           |  |  |
| <ul> <li>Network</li> <li>Security</li> </ul>                                                                  | Cartridge Expires :        | 9/20/2007               |               | Calibration:           |                     |        |           |  |  |
| Time/Date                                                                                                    | Alarm Configuration:       |                         |               | Last Zero Calibration: | 8/5/2005            |        |           |  |  |
|                                                                                                    | Alarm Level 1:             | 1.0 ppm                 | Normal (up)   | Last Span Calibration: | 8/5/2005            |        |           |  |  |
| Calibration                                                                                                    | Alarm Level 2:             | 2.0 ppm                 | Normal (up)   | Calibration Due:       | O days              |        |           |  |  |
| <ul> <li>Zero Calibration</li> </ul>                                                                           | Latching Alarms:           | NO                      |               | Cartridge Expires:     | 275 days            |        |           |  |  |
| <ul> <li>Span Calibration</li> </ul>                                                                           | Alarm Relay State:         | Norrmally E             | )e-Energized  | Software Version:      |                     |        |           |  |  |
| Flow Calibration     A 29 m 0. Calibration                                                                     |                            |                         |               | Main:                  | 1.08 build 18       |        |           |  |  |
| <ul> <li>4-20 mA Calibration</li> </ul>                                                                        |                            |                         |               | Co-processor:          | 22                  |        |           |  |  |

HONEYWELL - CONFIDENTIAL

| Recommended Maintenance Schedule |                                                                                          |  |  |
|----------------------------------|------------------------------------------------------------------------------------------|--|--|
| Component                        | Frequency                                                                                |  |  |
| Pump                             | 2 years                                                                                  |  |  |
| Pyrolyzer (Std and Hi-Temp)      | 1 year                                                                                   |  |  |
| Internal Filter                  | 2 years/as needed                                                                        |  |  |
| External Sample Line Filter      | 7802483-6 months1991-01473-6 months1830-00553-6 months1830-00271 month                   |  |  |
| Leak Check                       | Leak Check every 6 months<br>or after pump, pyrolyzer or<br>internal filter replacement. |  |  |
| Bump Test                        | 6 months                                                                                 |  |  |
| Flow Calibration                 | Flow Calibrate after pump,<br>pyrolyzer or internal filter<br>replacement.               |  |  |

#### Flow Network

The pump is regulated to maintain a flow of 500cc to which is measured by Pressure Sensor (transducer) to allow for the unit to automatically compensate for tubing restrictions.

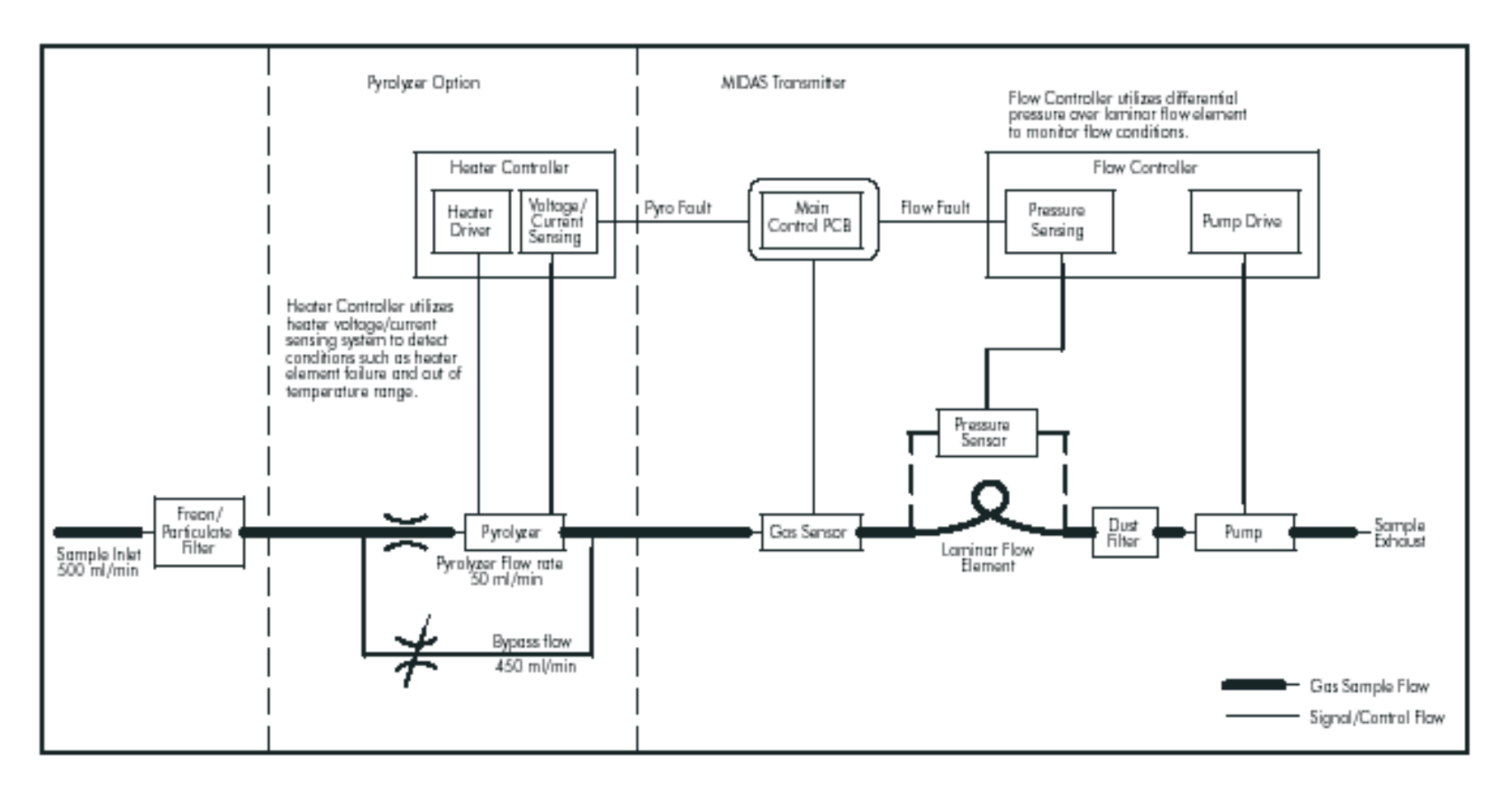

### Pump replacement

- Isolate the power to the detector. 1.
- Unscrew the thumbscrew located on the front 2. panel.
- Remove the cover by pulling it forward off the main chassis.
- Unscrew the two retaining screws located at the bottom front of the chassis.
- 5. Pull the main chassis forward to disconnect it from the mounting bracket assembly.
- Remove the 4 pump module screws. 6.

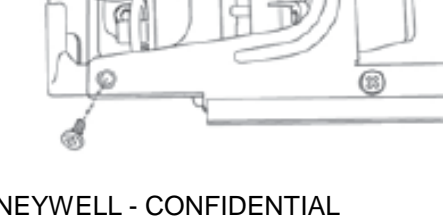

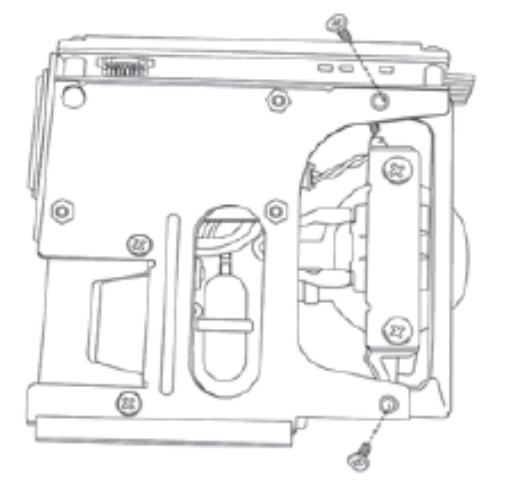

### Pump replacement

Remove the two fixing clips and disconnect the tubes at the manifold.

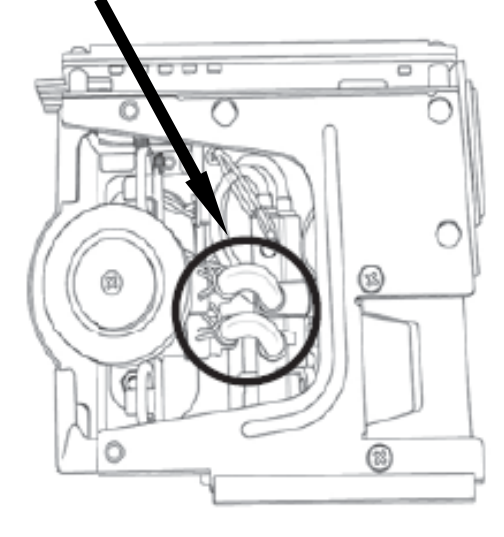

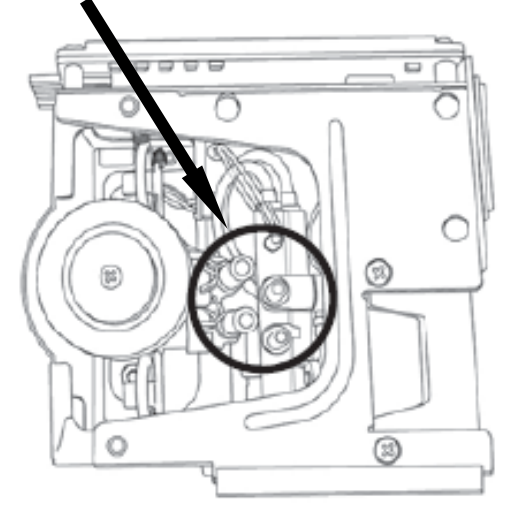

8. Slide the pump module out and disconnect the connector from the pcb.

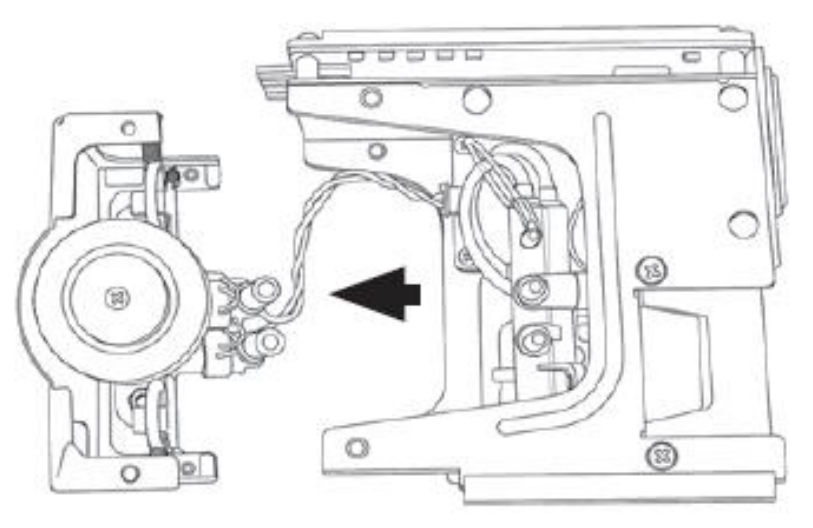

#### Pump replacement

 Fit the new pump module following the steps above in reverse order. Orient the metal retaining clamps away from the pump wiring to prevent damage. Route pump wiring away from the chassis and manifold to prevent damage.

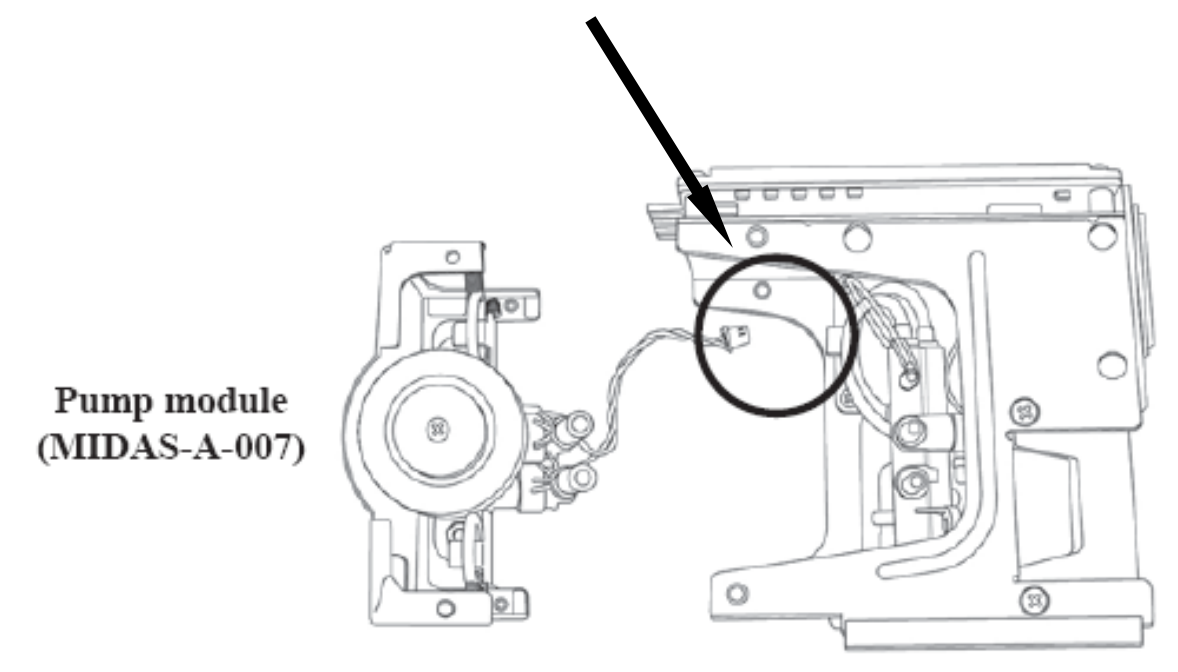

### Filter

- 1. Isolate the power to the detector.
- Unscrew the thumbscrew located on the front panel.
- 3. Remove the cover by pulling it forward off the main chassis.
- Unscrew the two retaining screws located at the bottom front of the chassis.
- Pull the main chassis forward to disconnect it from the mounting bracket assembly.
- Locate the filter access slot in the side of the main chassis.

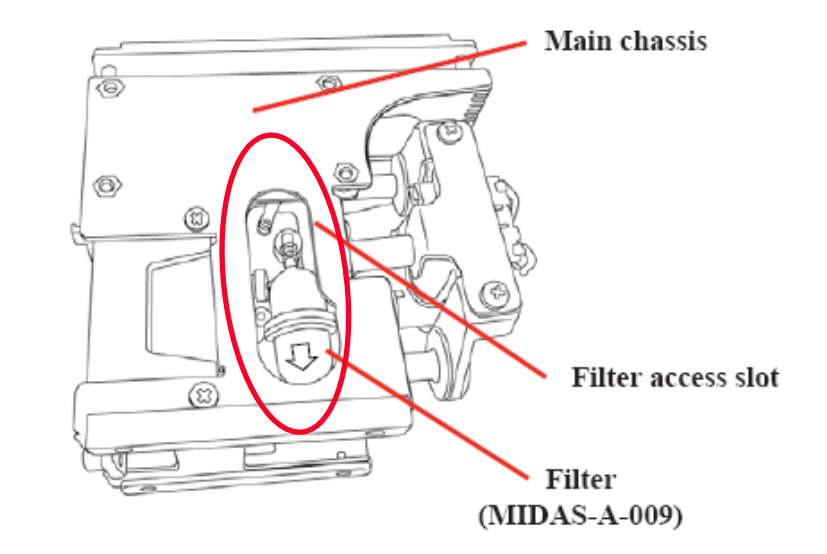

### • Filter

- Carefully disconnect both sides of the filter from the pump manifold.
- 8. Remove the old filter and replace with a new filter ensuring that the filter connectors are fully engaged in the manifold ports and that the filter is the correct orientation (arrow pointing downwards). Orient the metal retaining clamps away from the pump wiring to prevent damage.
- 9. Route pump wiring away from the chassis and manifold to prevent damage.

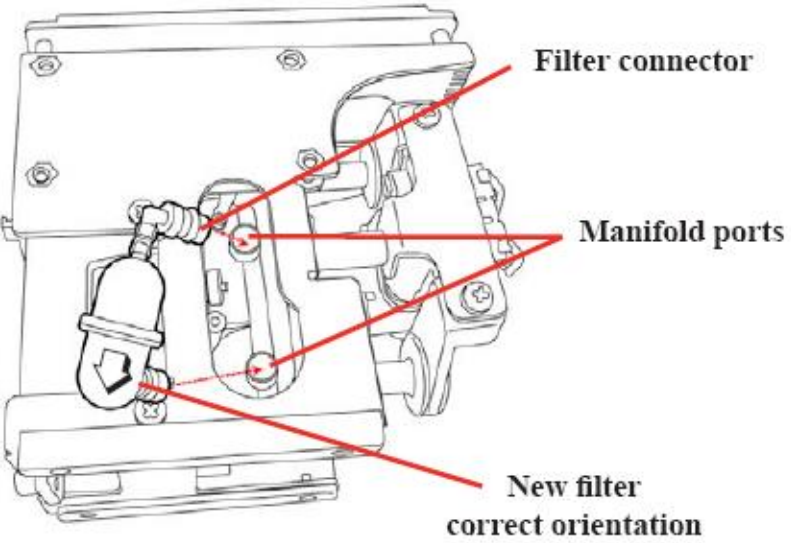

Honeywell

# Flow Calibration

"FLoW'

The flow calibration is to define 3 points for the built in transducer to allow for automatic flow compensations:

- 1. Baseline (zero flow)
- 2. Setpoint 1 (500cc)
- 3. Setpoint 2 (650cc)

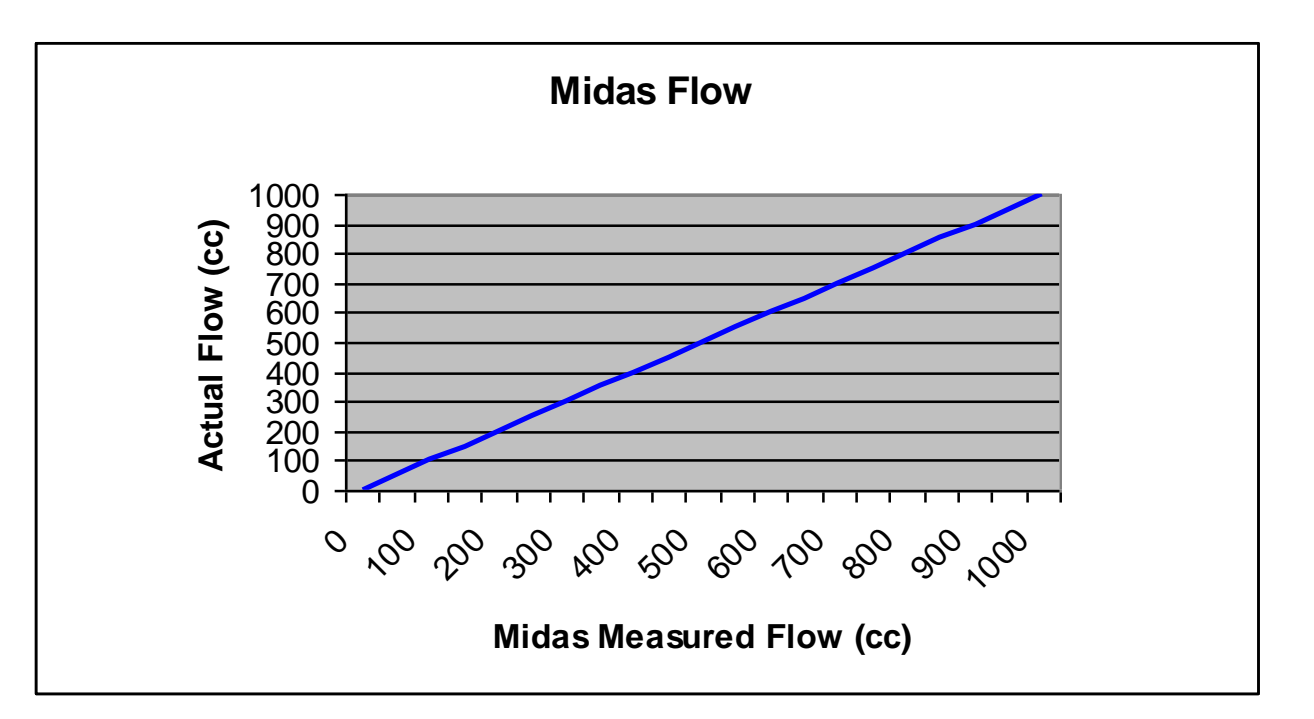

Honeywell

### **Flow Calibration**

(FLoW)

Pre-stage: Connect the Mass flow meter to the Inlet port of the Midas®

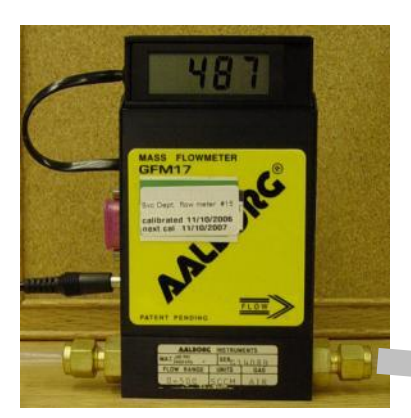

1LPM (1000cc) Mass flow meter

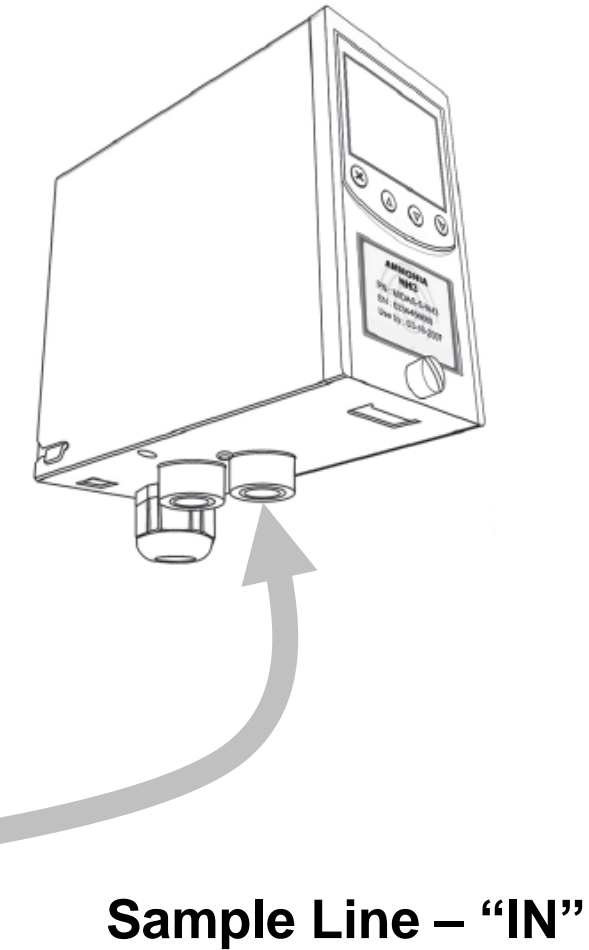

(Front Port)

# **Flow Calibration**

"[FLoW'

#### <u>Baseline</u>

- Use the '▲' up or '▼' down buttons to select the flow calibration 'IFLoW' submenu and press '√' to accept.
- The flow icon with the dot at the bottom starts flashing in order to tell the user that the unit is ready to read the zero flow offset.
- The inhibit '(i) icon is also displayed indicating that no alarm outputs will be generated during this process.

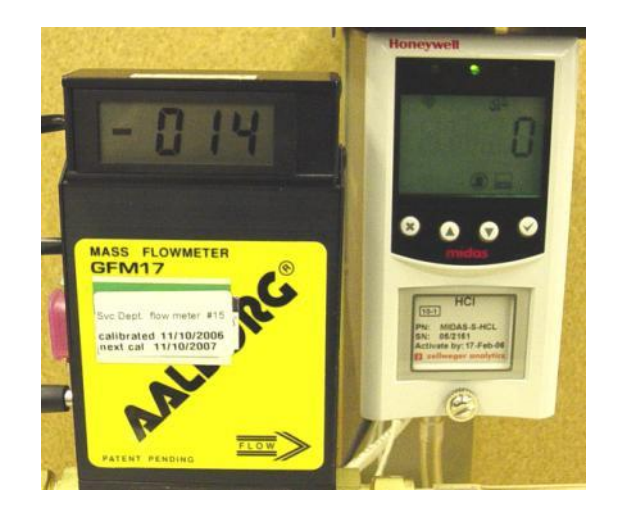

### **Flow Calibration**

'[FLoW'

#### setpoint 1

- The display will show the flashing flow icon with the dot approximately 1/2 way up the icon to tell the user to set the set point 1 flow (500 cc/min).
- Press '▲' up or '▼' down keys to adjust the reading on the external flow meter to the setpoint 1 target value. (NOTE: The reading must be +/- 50 cc/ min of target to be accepted).
- Press '√' to confirm and the target value flashes.
- Press '▲' up or '▼' down to enter the actual value read on the external flow meter. (NOTE: Holding down the button will increase the increment speed).
- Press '√' to confirm and the icon goes steady and a count down from 10 is shown as the setpoint 1 value is read.

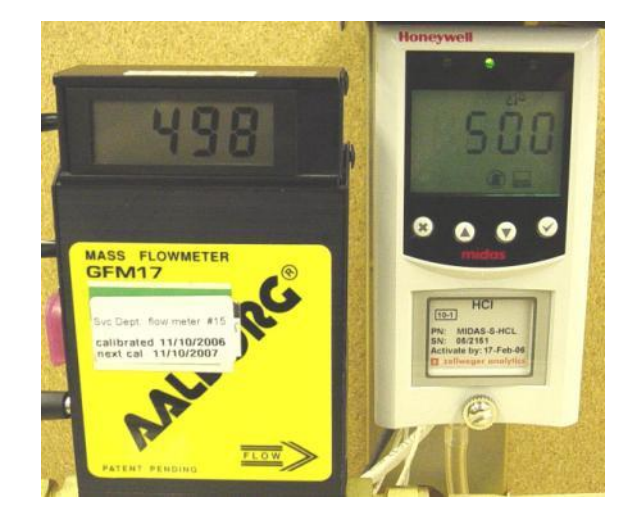

### **Flow Calibration**

(FLoW)

#### setpoint 2

- The display will show the flashing flow icon with the dot 3/4 ways up to tell the user to set the set point 2 flow (650 cc/min).
- Press '▲' up or '▼' down keys to adjust the reading on the external flow meter to the set point 2 target value. (NOTE: The reading must be +/- 50 cc/min of target to be accepted).
- Press '√' to confirm and the target value flashes.
- Press '▲' up or '▼' down to enter the actual value read on the external flow meter. (NOTE: Holding down the button will increase the increment speed).
- 14. Press '✓' to confirm and the icon goes steady and count down from 10 is shown as the setpoint 2 value is read.

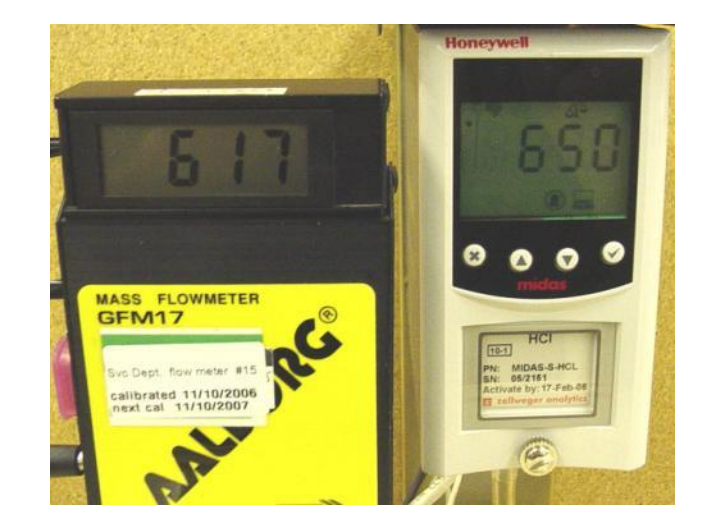

#### Honeywell

### **Flow Calibration**

"[FLoW'

#### Save/Update

- If successful the display shows UPdt (update) or SAvE (save) and the flow calibration is complete.
  - Press '▲' up or '▼' down to select another submenu.

- Press 'X' to return to set-up, calibration and test menu selection.

### **Flow Calibration Web Page**

#### **On-screen instructions supplied**

| 🌢 test = 🔘 - 💽 🛋 🦿                          | 🔉 🔎 Seech 🐈 Fermiter 🥝               | 🙆 • 🖕 🖂 • 🕞 🛍 🕸     | 6                   |                  |                                                                                                    |                            |
|---------------------------------------------|--------------------------------------|---------------------|---------------------|------------------|----------------------------------------------------------------------------------------------------|----------------------------|
| (1+1) (1 May (1 M J M A)                    |                                      |                     |                     |                  | × 6                                                                                                    | 60 (14) <sup>10</sup> 🐮    |
|                                             | Fare:                                | Hansywell-Analytics |                     |                  |                                                                                                    |                            |
| Honeywell                                   | Social Number:                       | M0516146            | Cattódyo Sedial Bar | nbec: 0502152    |                                                                                                    |                            |
| MDA Volcatille                              | Location:                            | HA University       |                     |                  |                                                                                                    |                            |
| Bildes Gas Detector<br>Miller for 1380-40 H | IP Address:                          | 150.100.41.63       |                     |                  |                                                                                                    |                            |
| *                                           |                                      |                     |                     |                  |                                                                                                    |                            |
| tacead .                                    | Flow Calibration:                    |                     |                     |                  |                                                                                                    |                            |
| · Dates                                     | Stop:                                |                     | Status:             | _                |                                                                                                    |                            |
| Colonation Cartificate                      | Characterize Baseline:               |                     | Set Point 1 Firms   | 900 colmin       |                                                                                                    |                            |
| <ul> <li>Contact Mis / Help</li> </ul>      | Characherbo Selpoint E               |                     | Set Point 2 How:    | 680 cDinin       |                                                                                                    |                            |
| - desider                                   | Save Beer Volume                     |                     | Centerrowman        | #de comm         |                                                                                                    |                            |
| ACR PROPERTY.                               |                                      |                     |                     |                  |                                                                                                    |                            |
| General     General                         | Caut                                 |                     |                     | Figure Satt Part | wice in the second second second second second second second second second second second second second second s |                            |
| + faits                                     | here they                            |                     |                     | Set Poler 1      | 580                                                                                                    | Arrest                     |
| <ul> <li>Security</li> </ul>                | Press Start to wrow flow calibration | n mode.             |                     | Set Do lat 2     | 100                                                                                                    | decount                    |
| • Taxe Date                                 |                                      |                     |                     | Service.         |                                                                                                    | Construction of the second |
|                                             |                                      |                     |                     | How Adjust.      | 102/0000                                                                                                    | Decesse                    |
| alikutka                                    |                                      |                     |                     |                  |                                                                                                    |                            |
| Invo Caldeation     Trans Caldeation        |                                      |                     |                     |                  |                                                                                                    |                            |
| Pres Calendary                              |                                      |                     |                     |                  |                                                                                                    |                            |
| <ul> <li>4-30 mA Calibration</li> </ul>     |                                      |                     |                     |                  |                                                                                                    |                            |
|                                             |                                      |                     |                     |                  |                                                                                                    |                            |
|                                             |                                      |                     |                     |                  |                                                                                                    |                            |
| <ul> <li>AsmTat</li> </ul>                  |                                      |                     |                     |                  |                                                                                                    |                            |
| Studios                                     |                                      |                     |                     |                  |                                                                                                    |                            |
| + PAGE                                      |                                      |                     |                     |                  |                                                                                                    |                            |
|                                             |                                      |                     |                     |                  |                                                                                                    |                            |
|                                             |                                      |                     |                     |                  |                                                                                                    |                            |
| Attended of Charins                         |                                      |                     |                     |                  |                                                                                                    |                            |
| Depending                                   |                                      |                     |                     |                  |                                                                                                    |                            |

Connect flow meter to Sample line

- Click "Start"
- Click "Next" for baseline
- Click "Next" for Setpoint #1
- Click "Increase" or "Decrease" to match (+/- 10%) of Setpoint value
- Click "Next" for Setpoint #2
- Click "Increase" or "Decrease" to match (+/- 10%) of Setpoint value
- Click "Finished"

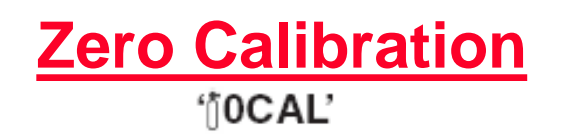

- Use the '▲' up or '▼' down buttons to select the zero calibration ' <sup>\*</sup>OCAL' submenu and press '√' to accept.
- 2. The zero calibration icon starts flashing in order to tell the user to prepare to apply zero gas.

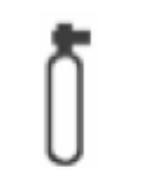

- 3. The inhibit '()' icon is also displayed indicating that no alarm outputs will be generated during this process.
- Press '✓' to confirm when ready and the icon goes steady.

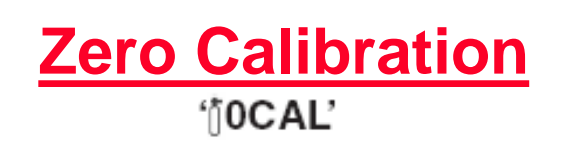

<u>NEVER</u> force a sample into the Midas® damage to the unit may result

#### Hardware Setup

- i. Connect 1LPM regulator to the Zero Air grade gas cylinder.
- ii. Connect a 'Tee' to the regulator.
- iii. Connect the open end of the 'Tee' to the Midas® inlet port.
- iv. Be sure the Midas® is in the "Zero Calibration" mode.

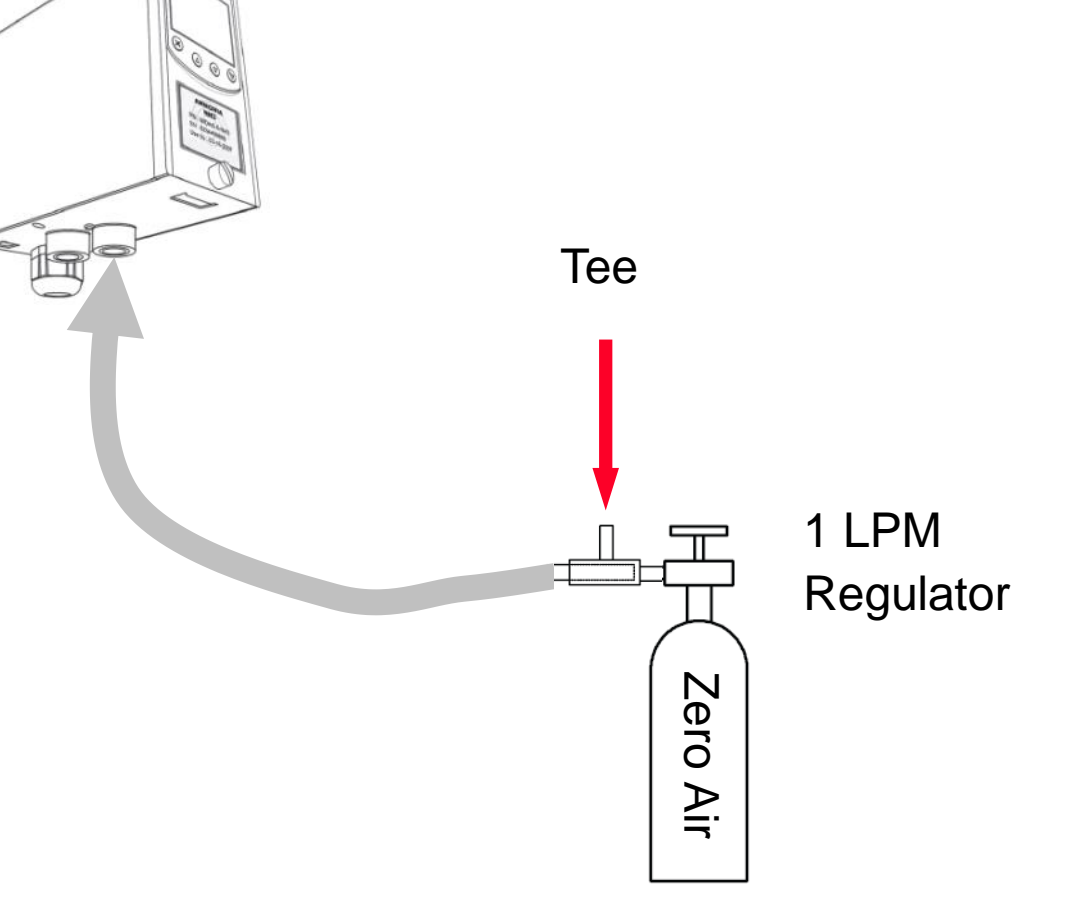

# Zero Calibration

- 5. Apply the zero gas (or ambient air).
- The dots on the left of the display indicate progress to a successful zero.
- The display will show the zero gas reading and if measured to be stable for an appropriate period of time will display 'PASS'.
- If the zero calibration is unsuccessful then the display will show an error code (see table below).

| Code  | Code meaning                           |
|-------|----------------------------------------|
| PASS  | Successful Calibration                 |
| FL:0H | Zero Calibration Timeout - Over Range  |
| FL:0L | Zero Calibration Timeout - Under Range |
| FL:0U | Zero Calibration Timeout - Unstable    |
| FL:SH | Span Calibration Timeout - Over Range  |
| FL:SL | Span Calibration Timeout - Under Range |
| FL:SU | Span Calibration Timeout - Unstable    |

9. Press '√' to exit.

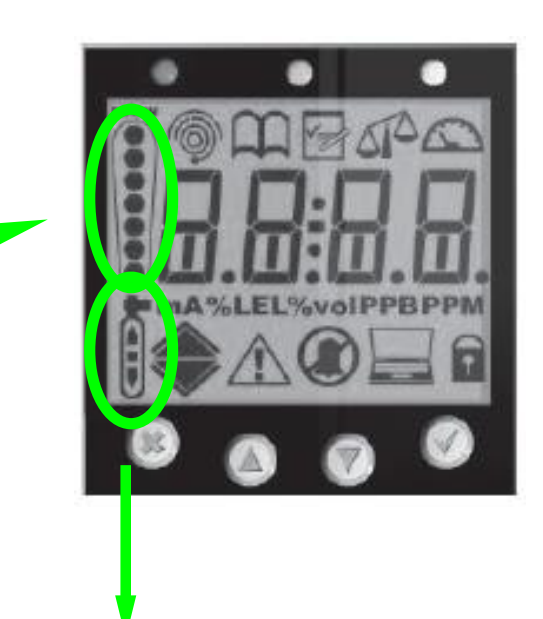

#### Calibration stability icons

| -        | Stable           |
|----------|------------------|
| <b>▲</b> | Over-Range       |
|          | Unstable-Rising  |
| ŧ        | Unstable-Flat    |
| Ţ        | Unstable-Falling |
| Ŧ        | Under-Range      |

Honeywell

# **Bump Testing/Calibration Setup**

Setup Suggestion #1:

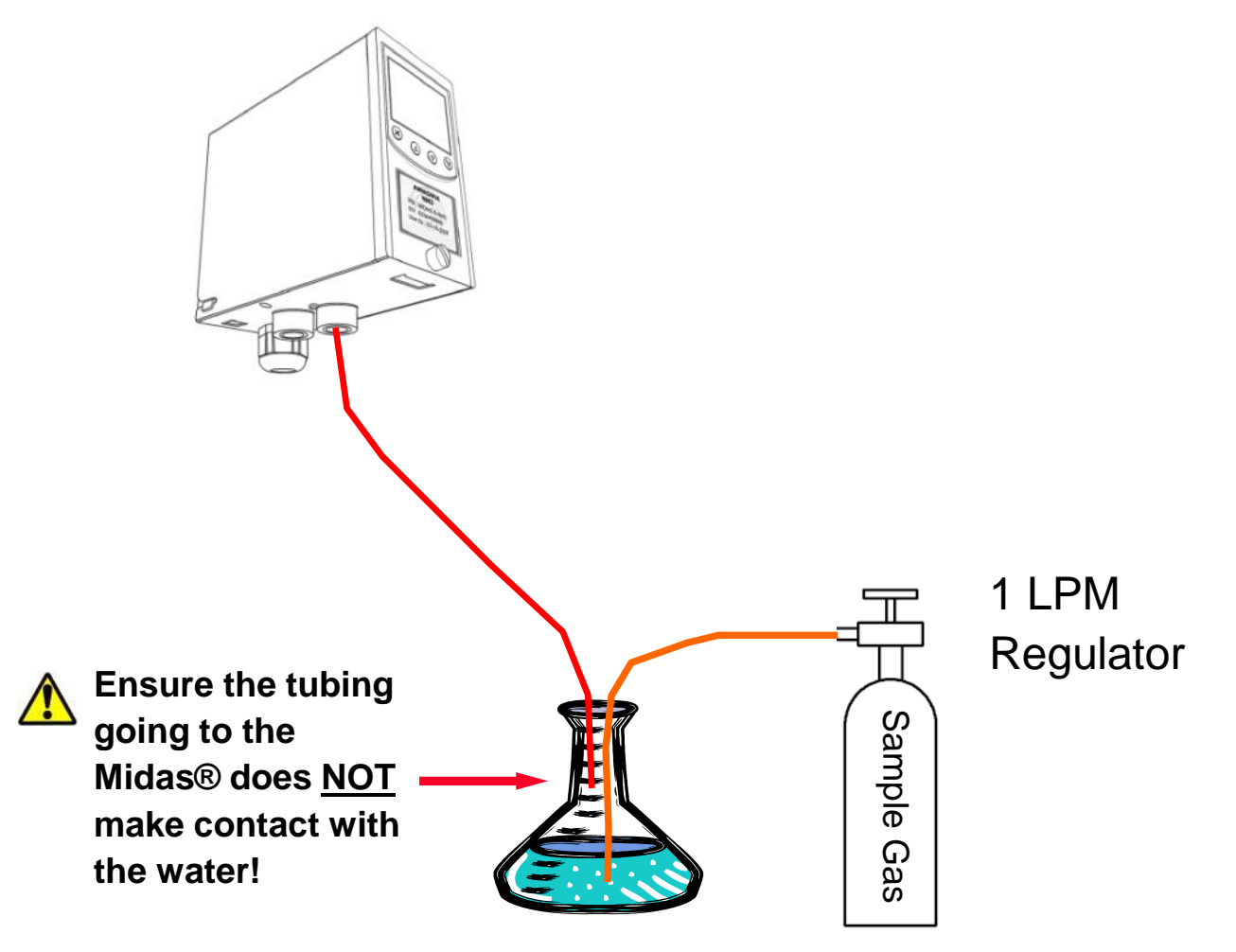

Honeywell

### **Bump Testing/Calibration Setup**

#### Setup Suggestion #2:

1. Fill <sup>1</sup>/<sub>2</sub> the gas bag with humidified sample gas.

2. Remove the bubbler and fill remainder of the gas bag with dry sample gas.

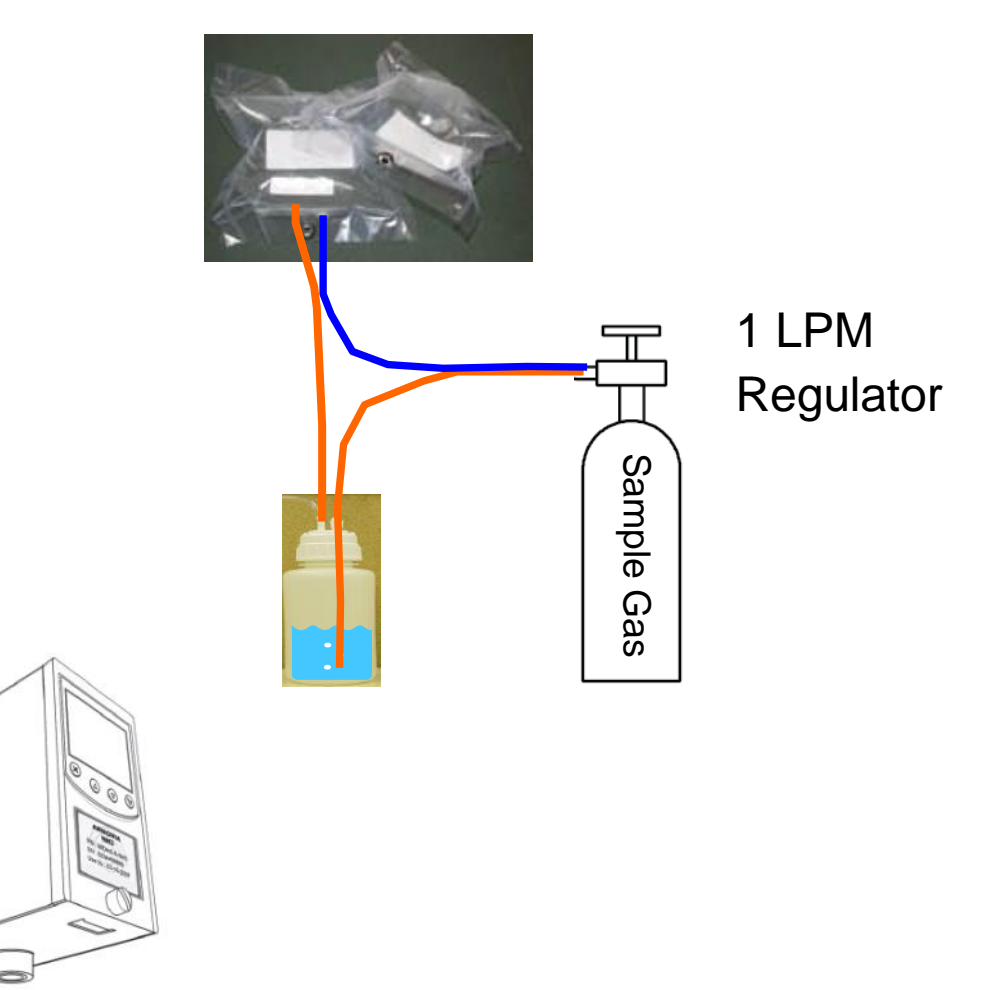

### **Bump Testing/Calibration Setup**

#### Setup Suggestion #2 (cont.):

3. Enter "Bump Test" or "Calibration" menu of Midas®.

4. Attach Midas® inlet port to gas bag.

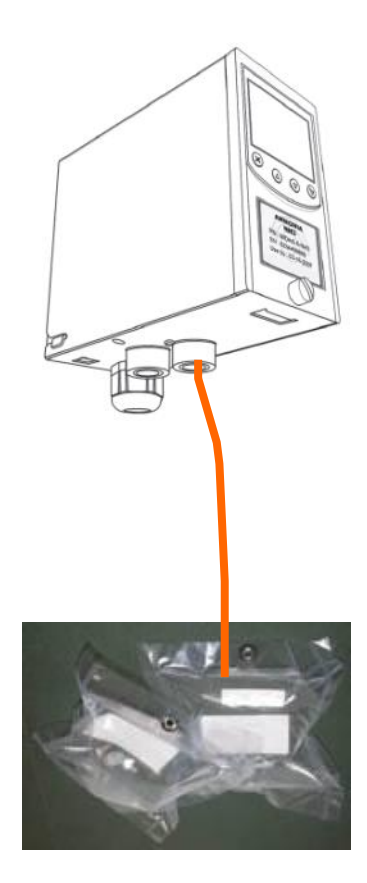

# Conclusion

- Midas® Cartridges are factory calibrated
  - Bump testing is recommended every 6 months versus Span calibration confidence check only
- Zero calibrate the Midas® Cartridge after 30 minutes of installation when possible (recommended)
- Anytime the flow network has been worked on (i.e. pump change, etc) the Midas® should be flow calibrated
- Always consult proper documentations for assistance in installation, setup, maintenance and troubleshooting
- Do not hesitate to ask any question regardless on how simple you may feel it is (reminder: the only unintelligent question is the one that is not asked!)
- HA Technical Support = 800-323-2000 and dial extension 8260